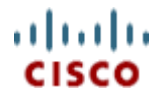

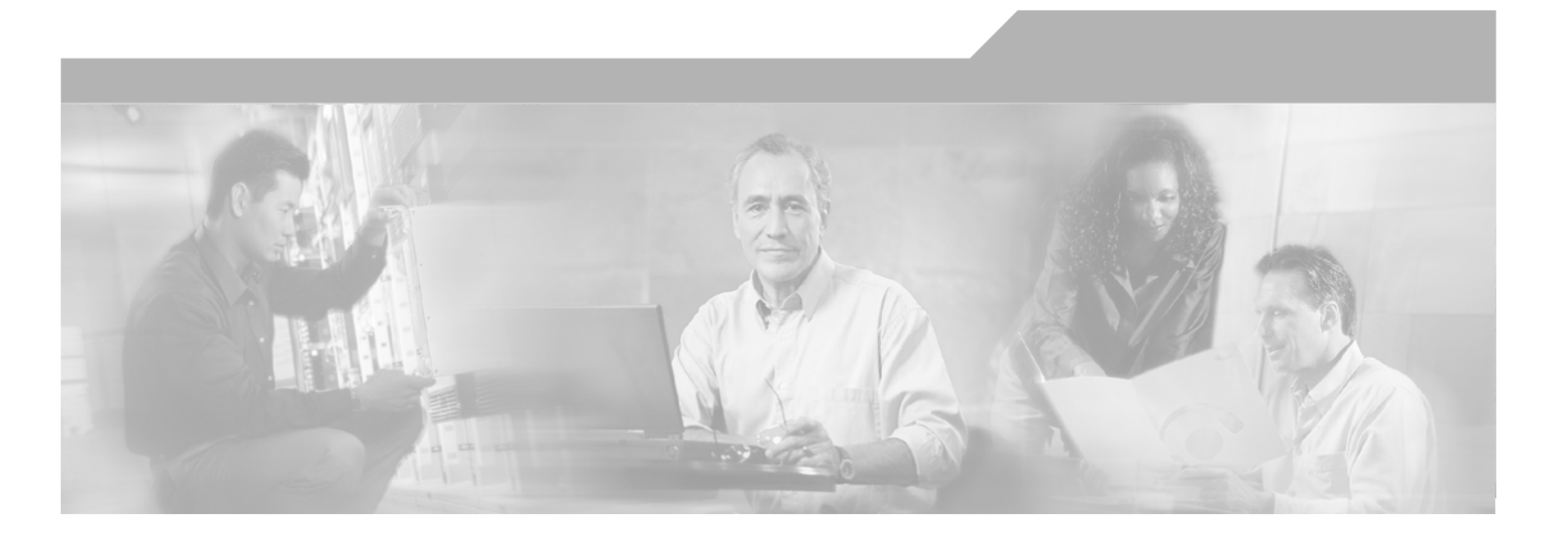

## **Cisco Unified Business/Department Attendant Consoles User Guide**

Version 2.0.1.14

Corporate Headquarters Cisco Systems, Inc. 170 West Tasman Drive San Jose, CA 95134-1706 USA http://www.cisco.com Tel: 408 526-4000 800 553-NETS (6387) Fax: 408 526-4100

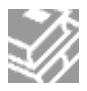

Text Part Number: OL-17281-01

THE SPECIFICATIONS AND INFORMATION REGARDING THE PRODUCTS IN THIS MANUAL ARE SUBJECT TO CHANGE WITHOUT NOTICE. ALL STATEMENTS, INFORMATION, AND RECOMMENDATIONS IN THIS MANUAL ARE BELIEVED TO BE ACCURATE BUT ARE PRESENTED WITHOUT WARRANTY OF ANY KIND, EXPRESS OR IMPLIED. USERS MUST TAKE FULL RESPONSIBILITY FOR THEIR APPLICATION OF ANY PRODUCTS.

THE SOFTWARE LICENSE AND LIMITED WARRANTY FOR THE ACCOMPANYING PRODUCT ARE SET FORTH IN THE INFORMATION PACKET THAT SHIPPED WITH THE PRODUCT AND ARE INCORPORATED HEREIN BY THIS REFERENCE. IF YOU ARE UNABLE TO LOCATE THE SOFT-WARE LICENSE OR LIMITED WARRANTY, CONTACT YOUR CISCO REPRESENTATIVE FOR A COPY.

The Cisco implementation of TCP header compression is an adaptation of a program developed by the University of California, Berkeley (UCB) as part of UCB's public domain version of the UNIX operating system. All rights reserved. Copyright © 1981, Regents of the University of California.

NOTWITHSTANDING ANY OTHER WARRANTY HEREIN, ALL DOCUMENT FILES AND SOFTWARE OF THESE SUPPLIERS ARE PROVIDED "AS IS" WITH ALL FAULTS. CISCO AND THE ABOVE-NAMED SUPPLIERS DISCLAIM ALL WARRANTIES, EXPRESSED OR IMPLIED, INCLUDING, WITH-OUT LIMITATION, THOSE OF MERCHANTABILITY, FITNESS FOR A PARTICULAR PURPOSE AND NONINFRINGEMENT OR ARISING FROM A COURSE OF DEALING, USAGE, OR TRADE PRACTICE.

IN NO EVENT SHALL CISCO OR ITS SUPPLIERS BE LIABLE FOR ANY INDIRECT, SPECIAL, CONSEQUENTIAL, OR INCIDENTAL DAMAGES, INCLUDING, WITHOUT LIMITATION, LOST PROFITS OR LOSS OR DAMAGE TO DATA ARISING OUT OF THE USE OR INABILITY TO USE THIS MANUAL, EVEN IF CISCO OR ITS SUPPLIERS HAVE BEEN ADVISED OF THE POSSIBILITY OF SUCH DAMAGES.

CCVP, the Cisco Logo, and the Cisco Square Bridge logo are trademarks of Cisco Systems, Inc.; Changing the Way We Work, Live, Play, and Learn is a service mark of Cisco Systems, Inc.; and Access Registrar, Aironet, BPX, Catalyst, CCDA, CCDP, CCIE, CCIP, CCNA, CCNP, CCSP, Cisco, the Cisco Certified Internetwork Expert logo, Cisco IOS, Cisco Press, Cisco Systems, Cisco Systems Capital, the Cisco Systems logo, Cisco Unity, Enterprise/Solver, EtherChannel, EtherFast, Ether-Switch, Fast Step, Follow Me Browsing, FormShare, GigaDrive, GigaStack, HomeLink, Internet Quotient, IOS, iPhone, IP/TV, iQ Expertise, the iQ logo, iQ Net Readiness Scorecard, iQuick Study, LightStream, Linksys, MeetingPlace, MGX, Networking Academy, Network Registrar, Packet, PIX, ProConnect, RateMUX, ScriptShare, SlideCast, SMARTnet, StackWise, The Fastest Way to Increase Your Internet Quotient, and TransPath are registered trademarks of Cisco Systems, Inc. and/or its affiliates in the United States and certain other countries.

All other trademarks mentioned in this document or Website are the property of their respective owners. The use of the word partner does not imply a partnership relationship between Cisco and any other company. (0612R)

Any Internet Protocol (IP) addresses used in this document are not intended to be actual addresses. Any examples, command display output, and figures included in the document are shown for illustrative purposes only. Any use of actual IP addresses in illustrative content is unintentional and coincidental.

Cisco Unified Business/Department Attendant Consoles User Guide Copyright © 2009 Cisco Systems, Inc. All rights reserved.

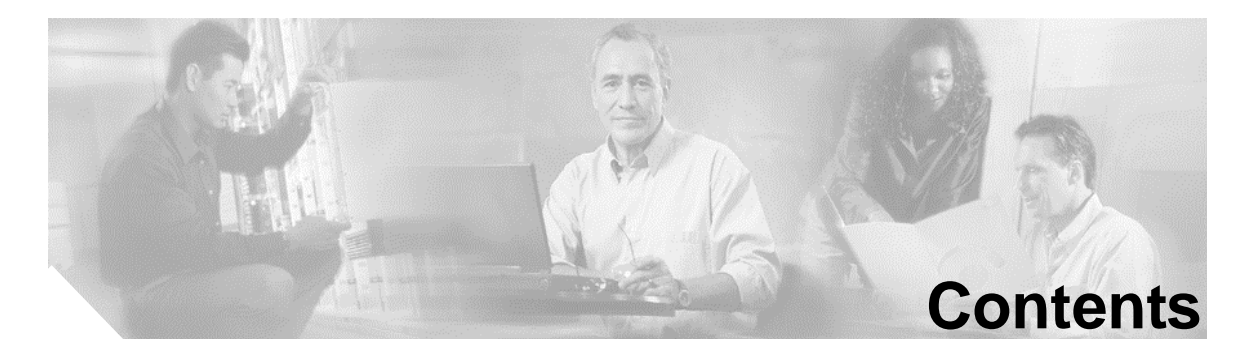

Preface 9 Purpose 9 Who Should Read this Guide 9 How this Guide is Organized 9 **Conventions 10 Obtaining Documentation 12** Cisco.com 12 Product Documentation DVD 12 Ordering Documentation 12 **Documentation Feedback 12 Cisco Product Security Overview 13** Reporting Security Problems in Cisco Products 13 **Obtaining Technical Assistance 14 Reporting Security Problems in Cisco Products 14** Submitting a Service Request 15 Definitions of Service Request Severity 15 **Obtaining Additional Publications and Information 16** 

#### **Getting Started 25**

Accessibility for Users with Disabilities 25 Using the Keyboard 26 Key Descriptions 26 Additional Functions 27 Logging In 28 Go Unavailable 28 Interface 28 Menu Bar 30 Tool Bar 31 Queues (F9) (for Cisco Unified Business Attendant Console only) 32

All Queues (F8) 33 Active Calls (F7) 33 Directories 35 Call Progress (F5) 36 Call Parking Devices Field 37 Speed Dial Field (F6) 38

#### Working in the Fields 41

Dialing a Number 41 Finding Contacts in the Directories 41

#### **Customizing the Attendant Console43**

General 43 Call Transfers 45 Call Park 46 Mute 47 Tones 48 Display 49 Internal Directory 50 External Directory51 Field Headers 52 Secondary Sort 53 Filter Search 54 Primary Server (Information only) 55 Presence 56

#### Using the Attendant Console 57

Answering Calls 58 Answer Next 58 **Cherry Picking 59** Transfer Calls 60 Initiating An Blind Transfer 60 Initiating a Consult Transfer 60 Making Calls 62 Make an Internal Call 63 Making External Calls 63 Placing Calls on Hold 63 **Retrieving Held Calls 64** Muting Calls 64 Call Parking 65 **Retrieving Parked Calls 65 Conference Calls 65 Re-establish Calls 66** Toggle Calls 67 **Reverted Call Control 67** Call Controls for Reverted Calls 67 FAC and CMC Settings 68 Forced Authorization Code (FAC) 68 Client Matter Code (CMC) 68 Clearing Calls 68 Using Emergency Mode (for Cisco Unified Business Attendant Console only) 69 Sending Email 70 Sending Instant Messages 70 Call Status 71 **Contact Properties 72** Adding Absent Message and Contact Information 73 **Cisco Unified Presence Status 73** 

**Operator Call Handling 75** 

Glossary 77

Index 79

Contents

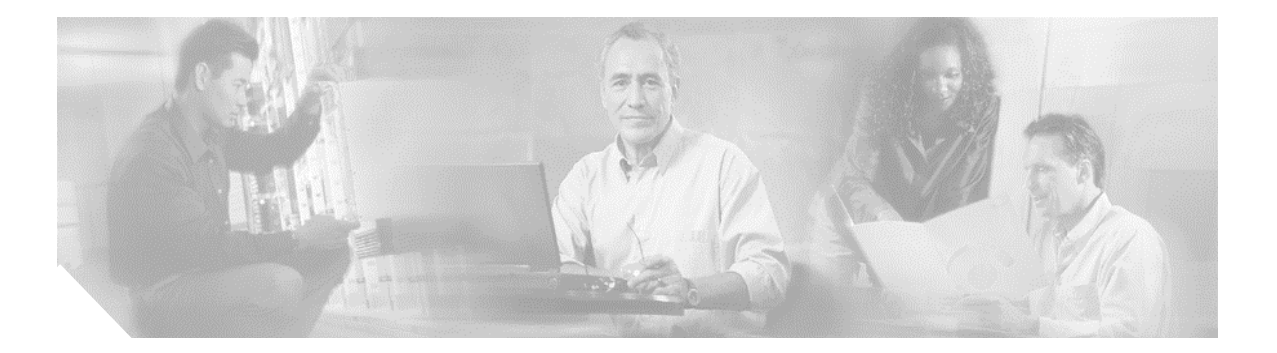

# Preface

The following manual relates to the operation of the **Cisco Unified Business Attendant Console** (**CUBAC**) and **Cisco Unified Department Attendant Console** (**CUDAC**) software product ranges. To make the document easier to read the name of the product ranges have been abridged to **Cisco Unified Attendant** throughtout this document.

Cisco Unified Attendant Console is an efficient application specially designed for handling calls and messages. This application enables you to answer calls from predefined set of queues and transfer them to desired extensions.

The application enables you to perform comprehensive tasks like Call Conference, Call Transfer, Call Parking and Call Retrievals. The user-friendly design of the application gives speed and flexibility and facilitates you to manipulate calls with simple mouse clicks or keystrokes.

The screen-based operator console that has been developed to work exclusively on Cisco Unified Communications Manager. The traditional functions of a telephone switchboard have been recreated as a Windows application. It is visually more appealing, easier to operate and more user friendly.

| Prover     Prime     Prime                                                                                                    | He View Options      | Connections Help    |                                                                                            |  |  |  |  |
|----------------------------------------------------------------------------------------------------|----------------------|---------------------|--------------------------------------------------------------------------------------------|--|--|--|--|
| Calls Calls C                                                                                                    | [F9] Queues          | [F8] All Queues (0) | [F3] - Internal Directory [E4] - External Directory                                        |  |  |  |  |
| Incoming   Calls     P3     Incoming   Calls     P3   Call Progress Area     Queues     Active   Calls     P3     P3     Call Progress Area     Call Parking Device Field     F5     Number Company     Speed Dials                                                                                                    | Al Queuns            | -                   | Lan Ration Fact Name Department Adv Tale Neural Nander                                     |  |  |  |  |
| Incoming<br>Calls     Directories       P3     Call of a Well Time       Call Progress Area       Queues       Active<br>Calls       Active<br>Calls       F5       Incoming<br>Calls       F5       Incoming       Call Parking Device Field       Speed Dials                                                                                                    |                      |                     | 14 TA                                                                                      |  |  |  |  |
| Incoming<br>Calls     Directories       P3     Calro       State     P3       Call Progress Area       P1     Call Progress Area       Calls     Call Parking Device Field       F5     None       F6     None       Company     Speed Dials                                                                                                    | Dev                  |                     |                                                                                            |  |  |  |  |
| Incoming<br>Calls     Directories       PS     Cafro       Val Time     Callon       State     Call Progress Area       Princher Call     Paket row       Calls     Call Parking Device Field       FF     Name       Company     Speed Dials                                                                                                    | TW                   |                     |                                                                                            |  |  |  |  |
| Calls     Directories       Calls     Plottice       Call Progress Area       Queues       Active       Calls       File       Let cal pated at:       Pated for       Calls       File       Let cal pated at:       Pated for       Calls       File       Read       Calls       File       Name       Company       Speed Dials                                                                                                    |                      | Incoming            |                                                                                            |  |  |  |  |
| Calls       F3 Calf or Wat Tree Californ Status         Call Progress Area         Calls         Call Progress Area         Calls         Call Progress Area         Call Progress Area         Calls         Call Progress Area         Speed Dials                                                                                                    |                      | Calla               | Directories                                                                                |  |  |  |  |
| Queues       P3       Cd For       Wat Time       Call Progress Area         P71       Active       Call Progress Area         Active       Call Parking Device Field         FC       Name       Company         Speed Dials       Speed Dials                                                                                                    |                      | Calls               |                                                                                            |  |  |  |  |
| Queues Active Calls Fill Autor Call Progress Area Call Progress Area Fill Autor Call Fill Number Company Speed Dials                                                                                                    |                      |                     |                                                                                            |  |  |  |  |
| Queues Call Progress Area Call Progress Area Call Progress Area Call Parking Device Field F6  Nume Company Speed Dials                                                                                                    |                      |                     | [F5] Call For Wait Time Call from Status                                                   |  |  |  |  |
| Queues     Call Progress Area       Active<br>Calls     Reference       Fill Active Calls     Patentice       Fill Number     Name       Company     Speed Dials                                                                                                    |                      |                     | defenderen. deruraren deruraren derurar                                                    |  |  |  |  |
| Queues                                                                                                    |                      | ******              | Rest for series 2011 Second State Press, 2019 Second St                                    |  |  |  |  |
| Queues                                                                                                    |                      | 苏油节用古袋              | Call Progress Area                                                                         |  |  |  |  |
| Queues Active Calls Fill Mander Fill Mander Fill Mander Speed Dials                                                                                                    |                      | [F7] Active Calls   | 2.2 Construction output interpretations <sup>2</sup> → 40.25 (2005)00 (2016) (2016) (2016) |  |  |  |  |
| Active<br>Calls<br>F6 Nume Company<br>Speed Dials                                                                                                    | Queues               |                     |                                                                                            |  |  |  |  |
| Active<br>Calls<br>FC Nume<br>Company<br>Speed Dials                                                                                                    |                      |                     | 😼 🗢 🔆 🌟 Last call parked at 🛛 🛛 Parked For                                                 |  |  |  |  |
| Active<br>Calls<br>FC Nume<br>Canpary<br>Speed Dials                                                                                                    |                      |                     |                                                                                            |  |  |  |  |
| Calls Call Parking Device Field                                                                                                    |                      | Active<br>Calls     |                                                                                            |  |  |  |  |
| FFI   Number   Name   Company<br>Speed Dials                                                                                                    |                      |                     | Call Parking Device Field                                                                  |  |  |  |  |
| If Fi   Number   Name   Company<br>Speed Dials                                                                                                    |                      |                     |                                                                                            |  |  |  |  |
|                                                                                                    |                      |                     |                                                                                            |  |  |  |  |
| Speed Dials                                                                                                    |                      |                     | [F6] Number Name Lompany                                                                   |  |  |  |  |
| 10 Jacob 10 Million Internet Internet |                      |                     | Speed Dials                                                                                |  |  |  |  |
|                                                                                                    | All is based in at W | NOT Reads           |                                                                                            |  |  |  |  |

## Purpose

The purpose of this user guide is to,

- 1. Provide information on configuring and initializing the Attendant Console.
- 2. Instruct you to perform actions related to answering, holding, receiving, conferencing, and transferring calls. It also discusses procedures for toggling, making and retrieving calls.

## Who Should Read this Guide

The document is intended for,

- 1. Those involved in the training of Cisco Unified Attendant Console
- 2. Users of Cisco Unified Attendant Console

# How this Guide is Organized

The user guide is split into four main sections. These sections explain the functionality in a way that the users can easily get familiar with the Attendant Console, perform different actions and customize it. The following table provides the organization of this guide,

| Part                              | Description                                                                                                    |
|-----------------------------------|----------------------------------------------------------------------------------------------------|
| Getting Started                   | This section explains the interface of the Attendant Console.<br>The basic functions of starting up and logging into the<br>application are explained here. |
| Initializing Attendant<br>Console | This section guides you to customize the application.<br>Different configurations and preferences are also explained<br>in this section.                    |
| Using Attendant<br>Console        | This section covers topics on answering and clearing calls, taking notes, holding, transferring and making calls.                                           |

Table 1: shows the sections of the user guide

# **Conventions**

This document uses the following conventions.

Table 2: shows the writing conventions followed in the user guide

| Convention           | Description                                                                |  |
|----------------------|----------------------------------------------------------------------------|--|
| <b>boldface</b> font | Commands and keywords are in boldface.                                     |  |
| <i>italic</i> font   | Arguments for which you supply values are in italics.                      |  |
| []                   | Elements in square brackets are optional.                                  |  |
| { x   y   z }        | Alternative keywords are grouped in braces and separated by vertical bars. |  |

| Convention              | Description                                                                                                    |
|-------------------------|----------------------------------------------------------------------------------------------------|
| [ x   y   z ]           | Optional alternative keywords are grouped in braces and separated by vertical bars.                                                                                          |
| String                  | A nonquoted set of characters. Do not use quotation marks<br>around the string or the string will include the quotation<br>marks.                                            |
| screen font             | Terminal sessions and information the system displays are in screen font.                                                                                                    |
| Boldface screen<br>font | Information you must enter is in boldface screen font.                                                                                                    |
| italic screenfont       | Arguments for which you must supply values are in italic screen font.                                                                                                    |
| $\rightarrow$           | This pointer highlights an important line of text in an example.                                                                                                    |
| ٨                       | The symbol ^ represents the key labeled Control-for<br>example, the key combination ^D in a screen display means<br>you hold down the Control key while you press the D key. |
| < >                     | Nonprinting characters, such as passwords, are in angle brackets.                                                                                                    |

Table 2: shows the writing conventions followed in the user guide

Notes use the following conventions:

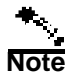

Means *reader take note*. Notes contain helpful suggestions or references to material not covered in the publication.

Timesavers use the following conventions:

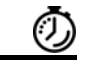

Timesaver

Means *the described action saves time*. You can save time by performing the action described in the paragraph.

Tips use the following conventions:

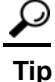

Means the information contains useful tips.

Cautions use the following conventions:

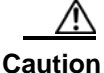

**n** Means *reader be careful*. In this situation, you might do something that could result in equipment damage or loss of data.

Warnings use the following conventions:

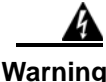

This warning signal means danger. You are in a situation that could cause bodily injury. Before you work on any equipment, you must be aware of the hazards involved with electrical circuitry and familiar with standard practices for preventing accidents.

## **Obtaining Documentation**

Cisco documentation and additional literature are available on Cisco.com. Cisco also provides several ways to obtain technical assistance and other technical resources. These sections explain how to obtain technical information from Cisco Systems.

#### Cisco.com

You can access the most current Cisco documentation at this URL: http://www.cisco.com/techsupport

You can access the Cisco website at this URL: http://www.cisco.com

You can access international Cisco websites at this URL: http://www.cisco.com/public/countries\_languages.shtml

## **Product Documentation DVD**

The Product Documentation DVD is a comprehensive library of technical product documentation on a portable medium. The DVD enables you to access multiple versions of installation, configuration, and command guides for Cisco hardware and software products. With the DVD, you have access to the same HTML documentation that is found on the Cisco website without being connected to the Internet. Certain products also have .PDF versions of the documentation available.

The Product Documentation DVD is available as a single unit or as a subscription. Registered Cisco.com users (Cisco direct customers) can order a Product Documentation DVD (product number DOC-DOCDVD= or DOC-DOCDVD=SUB) from Cisco Marketplace at this URL: http://www.cisco.com/go/marketplace/

## **Ordering Documentation**

Registered Cisco.com users may order Cisco documentation at the Product Documentation Store in the Cisco Marketplace at this URL: http://www.cisco.com/go/marketplace/

Non-registered Cisco.com users can order technical documentation from 8:00 a.m. to 5:00 p.m. (0800 to 1700) PDT by calling 1 866 463-3487 in the United States and Canada, or elsewhere by calling 011 408 519-5055. You can also order documentation by e-mail at tech-doc-store-mkpl@external.cisco.com or by fax at 1 408 519-5001 in the United States and Canada, or elsewhere at 011 408 519-5001.

## **Documentation Feedback**

You can rate and provide feedback about Cisco technical documents by completing the online feedback form that appears with the technical documents on Cisco.com.

You can submit comments about Cisco documentation by using the response card (if present) behind the front cover of your document or by writing to the following address:

Cisco Systems Attn: Customer Document Ordering 170 West Tasman Drive San Jose, CA 95134-9883 We appreciate your comments.

## **Cisco Product Security Overview**

This product contains cryptographic features and is subject to United States and local country laws governing import, export, transfer and use. Delivery of Cisco cryptographic products does not imply third-party authority to import, export, distribute or use encryption. Importers, exporters, distributors and users are responsible for compliance with U.S. and local country laws. By using this product you agree to comply with applicable laws and regulations. If you are unable to comply with U.S. and local laws, return this product immediately.

A summary of U.S. laws governing Cisco cryptographic products may be found at: http:// www.cisco.com/wwl/export/crypto/tool/stqrg.html. If you require further assistance please contact us by sending email to export@cisco.com.

Cisco provides a free online Security Vulnerability Policy portal at this URL: http://www.cisco.com/en/US/products/products\_security\_vulnerability\_policy.html

From this site, you will find information about how to:

- 1. Report security vulnerabilities in Cisco products.
- 2. Obtain assistance with security incidents that involve Cisco products.
- 3. Register to receive security information from Cisco.

A current list of security advisories, security notices, and security responses for Cisco products is available at this URL:

http://www.cisco.com/go/psirt

To see security advisories, security notices, and security responses as they are updated in real time, you can subscribe to the Product Security Incident Response Team Really Simple Syndication (PSIRT RSS) feed. Information about how to subscribe to the PSIRT RSS feed is found at this URL:

http://www.cisco.com/en/US/products/products\_psirt\_rss\_feed.html

## **Reporting Security Problems in Cisco Products**

Cisco is committed to delivering secure products. We test our products internally before we release hem, and we strive to correct all vulnerabilities quickly. If you think that you have identified a vulnerability in a Cisco product, contact PSIRT:

For Emergencies only-security-alert@cisco.com

An emergency is either a condition in which a system is under active attack or a condition for which a severe and urgent security vulnerability should be reported. All other conditions are considered nonemergencies.

For Nonemergencies-psirt@cisco.com

In an emergency, you can also reach PSIRT by telephone: 1 877 228-7302 1 408 525-6532

We encourage you to use Pretty Good Privacy (PGP) or a compatible product (for example, GnuPG) to encrypt any sensitive information that you send to Cisco. PSIRT can work with information that ha been encrypted with PGP versions 2.x through 9.x.

Never use a revoked or an expired encryption key. The correct public key to use in your correspondence with PSIRT is the one linked in the Contact Summary section of the Security Vulnerability Policy page at this URL:

http://www.cisco.com/en/US/products/products security vulnerability policy.html

The link on this page has the current PGP key ID in use. If you do not have or use PGP, contact PSIRT at the aforementioned e-mail addresses or phone numbers before sending any sensitive material to find other means of encrypting the data.

## **Obtaining Technical Assistance**

Cisco Technical Support provides 24-hour-a-day award-winning technical assistance. The Cisco Technical Support & Documentation website on Cisco.com features extensive online support resources. In addition, if you have a valid Cisco service contract, Cisco Technical Assistance Centre (TAC) engineers provide telephone support. If you do not have a valid Cisco service contract, contact your reseller.

## **Reporting Security Problems in Cisco Products**

The Cisco Technical Support & Documentation website provides online documents and tools for troubleshooting and resolving technical issues with Cisco products and technologies. The website is available 24 hours a day, at this URL: http://www.cisco.com/techsupport

Access to all tools on the Cisco Technical Support & Documentation website requires a Cisco.com user ID and password. If you have a valid service contract but do not have a user ID or password, you can register at this URL:

http://tools.cisco.com/RPF/register/register.do

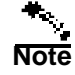

Use the Cisco Product Identification (CPI) tool to locate your product serial number before submitting a web or phone request for service. You can access the CPI tool from the Cisco Technical Support & Documentation website by clicking the Tools & Resources link under Documentation & Tools Choose Cisco Product Identification Tool from the Alphabetical Index drop-down list, or click the Cisco Product Identification Tool link under Alerts & RMAs. The CPI tool offers three search options: by product ID or model name; by tree view; or for certain products, by copying and pasting show command output. Search results show an illustration of your product with the serial number label location highlighted. Locate the serial number label on your product and record the information before placing a service call.

## Submitting a Service Request

Using the online TAC Service Request Tool is the fastest way to open S3 and S4 service requests. (S3 and S4 service requests are those in which your network is minimally impaired or for which you require product information.) After you describe your situation, the TAC Service Request Tool provides recommended solutions. If your issue is not resolved using the recommended resources, your service request is assigned to a Cisco engineer. The TAC Service Request Tool is located at this URL:

http://www.cisco.com/techsupport/servicerequest

For S1 or S2 service requests, or if you do not have Internet access, contact the Cisco TAC by telephone. (S1 or S2 service requests are those in which your production network is down or severely degraded.) Cisco engineers are assigned immediately to S1 and S2 service requests to help keep your business operations running smoothly.

To open a service request by telephone, use one of the following numbers: Asia-Pacific: +61 2 8446 7411 (Australia: 1 800 805 227) EMEA: +32 2 704 55 55 USA: 1 800 553-2447

For a complete list of Cisco TAC contacts, go to this URL: http://www.cisco.com/techsupport/contacts

## **Definitions of Service Request Severity**

To ensure that all service requests are reported in a standard format, Cisco has established severity definitions.

Severity 1 (S1)-An existing network is down, or there is a critical impact to your business operations. You and Cisco will commit all necessary resources around the clock to resolve the situation.

Severity 2 (S2)-Operation of an existing network is severely degraded, or significant aspects of your business operations are negatively affected by inadequate performance of Cisco products. You and Cisco will commit full-time resources during normal business hours to resolve the situation.

Severity 3 (S3)-Operational performance of the network is impaired, while most business operations remain functional. You and Cisco will commit resources during normal business hours to restore service to satisfactory levels.

Severity 4 (S4)-You require information or assistance with Cisco product capabilities, installation, or configuration. There is little or no effect on your business operations.

## Obtaining Additional Publications and Information

Information about Cisco products, technologies, and network solutions is available from various online and printed sources.

- The Cisco Product Quick Reference Guide is a handy, compact reference tool that includes brief product overviews, key features, sample part numbers, and abbreviated technical specifications for many Cisco products that are sold through channel partners. It is updated twice a year and includes the latest Cisco offerings. To order and find out more about the Cisco Product Quick Reference Guide, go to this URL: http://www.cisco.com/go/guide
- Cisco Marketplace provides a variety of Cisco books, reference guides, documentation, and logo merchandise. Visit Cisco Marketplace, the company store, at this URL: http://www.cisco.com/go/marketplace/
- Cisco Press publishes a wide range of general networking, training and certification titles. Both new and experienced users will benefit from these publications. For current Cisco Press titles and other information, go to Cisco Press at this URL: http://www.ciscopress.com
- *Packet* magazine is the Cisco Systems technical user magazine for maximizing Internet and networking investments. Each quarter, Packet delivers coverage of the latest industry trends, technology breakthroughs, and Cisco products and solutions, as well as network deployment and troubleshooting tips, configuration examples, customer case studies, certification and training information, and links to scores of in-depth online resources. You can access Packet magazine at this URL:

http://www.cisco.com/packet

• *iQ Magazine* is the quarterly publication from Cisco Systems designed to help growing companies learn how they can use technology to increase revenue, streamline their business, and expand services. The publication identifies the challenges facing these companies and the technologies to help solve them, using real-world case studies and business strategies to help readers make sound technology investment decisions. You can access iQ Magazine at this URL:

http://www.cisco.com/go/iqmagazine

or view the digital edition at this URL: http://ciscoiq.texterity.com/ciscoiq/sample/

- *Internet Protocol Journal* is a quarterly journal published by Cisco Systems for engineering professionals involved in designing, developing, and operating public and private internets and intranets. You can access the Internet Protocol Journal at this URL: http://www.cisco.com/ipj
- Networking products offered by Cisco Systems, as well as customer support services, can be obtained at this URL: http://www.cisco.com/en/US/products/index.html
- Networking Professionals Connection is an interactive website for networking professionals to share questions, suggestions, and information about networking products and technologies with Cisco experts and other networking professionals. Join a discussion at this URL:

http://www.cisco.com/discuss/networking

• World-class networking training is available from Cisco. You can view current offerings at this URL:

http://www.cisco.com/en/US/learning/index.html

Preface

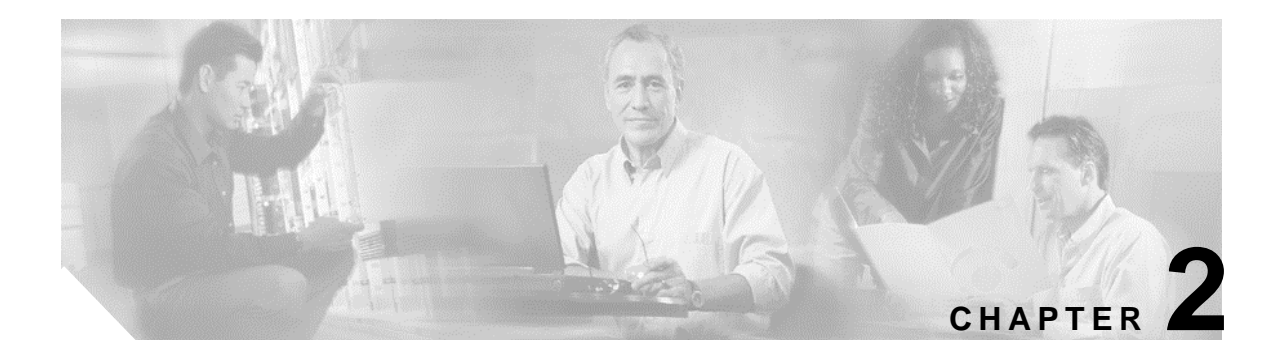

# **Getting Started**

Cisco Unified Attendant Console must have the relevant telephony software and hardware installed and configured. For details see, *Cisco Unified Attendant Admin User Guide*. Contact your system administrator to configure your system.

# Accessibility for Users with Disabilities

Cisco Unified Attendant Console provides accessibility features that make it easier for blind and visually impaired users to use the application.

Attendant Console provides the ability to customize the appearance of the application making it simpler for users with low vision to adjust the look of the console. This allows users to work in the manner that they find most comfortable. To access the console settings choose *Options>Preferences* from the menu bar.

The software can be used with a mouse as well as keyboard navigations. The keyboard navigations have been listed in the following section. For the user's convenience graphical buttons are also available. Each icon displays a tool tip when the mouse is hovered on it, clearly defining the function of the graphic button. A list of icons along with their descriptions has also been provided in the following sections.

Attendants also have an option to use Cisco Unified Attendant Console with a screen reader plug in called JAWS. The screen reader provides the attendant with information on the status of the attendant console as well as with information about the text in the attendant console windows.

Cisco Unified Attendant Console also comes with context-sensitive help. For every page, users can access help specific to a window or a field by simply clicking F1.

For more information on Cisco Accessibility Program please contact through the following link, http://www.cisco.com/web/about/responsibility/accessibility/contact.html

# **Using the Keyboard**

Most of the operations can be performed through mouse clicks; however, you can also use the keyboard to perform call control operations. The functional keys that can be used to operate Attendant Console are mentioned below.

## **Key Descriptions**

| Key Name                                                   | Description                                                                                                    |  |
|------------------------------------------------------------|----------------------------------------------------------------------------------------------------|--|
| F1                                                         | Help                                                                                                    |  |
| F3                                                         | Internal Directory Field                                                                                                    |  |
| F4                                                         | External Directory Field                                                                                                    |  |
| F5                                                         | Call Progress Field                                                                                                    |  |
| F6                                                         | Speed Dials Field                                                                                                    |  |
| F7                                                         | Active Calls Field                                                                                                    |  |
| F8                                                         | Queued Calls Field                                                                                                    |  |
| F9 (for Cisco<br>Unified Business<br>Attendant<br>Console) | Queues Field                                                                                                    |  |
| F10                                                        | Go Unavailable                                                                                                    |  |
| F12                                                        | Contact Details                                                                                                    |  |
| Backspace                                                  | Number Correction. Cancels the misdialed numbers                                                                                                    |  |
| Delete                                                     | Re-establish. Retry a call.                                                                                                    |  |
| Page Down                                                  | Hold/Retrieve. One key depression places the call on Hold.<br>Pressing the key again retrieves the held call. Any call that<br>returns to the Call Progress Field; for example, no reply or a<br>parked call is retrieved in the same way |  |
| Enter                                                      | Connect/Clear. Either connects the call or clears the call down depending on the operating transaction in process                                                                                                    |  |
| Plus                                                       | Answer Next/Toggle. Answers the next highest priority call<br>or when offering a call will toggle between calling and<br>called parties                                                                                                   |  |
| Minus                                                      | Cancel Consult. Having offered a call, if the called party refuses, the key will drop the called party and the calling party is in circuit                                                                                                |  |

Table 1: shows the functions that can be performed using the keys mentioned

| Home        | Call Park. Press to park a call on a park extension number                                                                                     |  |
|-------------|----------------------------------------------------------------------------------------------------|--|
| End         | Conference. Used to start the conference procedure and the add parties                                                                         |  |
| Context Key | Used to bring up the associated menu in the highlighted<br>Field Header, use $\uparrow \downarrow$ to required item and Enter key to<br>select |  |
| Space Bar   | Used to delete the number whilst in the process of dialing out                                                                                 |  |
| Tab Key     | Used to jump across Directory search Fields                                                                                                    |  |

Table 1: shows the functions that can be performed using the keys mentioned

## **Additional Functions**

You can perform additional functions using the CONTROL (Ctrl) key. These are explained in the following table.

| Key Combination                                             | Description                                                                                                    |  |
|-------------------------------------------------------------|----------------------------------------------------------------------------------------------------|--|
| Ctrl^F12                                                    | Used to display the extensions associated with a Prime extension in the directory                                                                                                    |  |
| Ctrl^M                                                      | Used for sending an email to an extension user not responding to a call                                                                                                    |  |
| Ctrl^E (for Cisco<br>Unified Business<br>Attendant Console) | Used to force the queues into emergency mode                                                                                                    |  |
| Ctrl^Q                                                      | Used to Mute a call when certain actions are taken. This is<br>set up in preferences and the actions include <i>Performing a</i><br><i>Search, Pressing numeric keys to dial numbers</i> or <i>Changing</i><br><i>or Selecting Directory screens.</i> |  |
| Ctrl^R                                                      | Used to reclaim a call                                                                                                    |  |

Table 2: shows combination keys used to perform certain operations

# Logging In

You must log in to the application with your *Login Name, Password and Extension number*. Each user has a unique identity to log in to Attendant Console. Logging on to Attendant Console also logs you on to Cisco Unified Attendant Server. After logging on successfully you can process both internal and external calls.

#### To login,

1. Choose *File > Login*, this will open the **Login** window,

| Figure 1: displays | the window | used to log | into the | application |
|--------------------|------------|-------------|----------|-------------|
|--------------------|------------|-------------|----------|-------------|

| Login           |                | ? ×          |
|-----------------|----------------|--------------|
| C Operator De   | etails         |              |
| Login Name:     | OPERATOR1      |              |
| Password:       | ***            |              |
| Device Det      | ails           |              |
| Extension:      | 1000           |              |
| Туре:           | Handset        | •            |
| ( <u>L</u> ogin | <u>C</u> ancel | <u>H</u> elp |

- 2. Type Login Name and Password.
- 3. Enter Extension.
- 4. Choose a device type, that is, Headset or Handset.
- 5. Click Login.

The following table explains the fields mentioned in the Login window.

Table 3: explains the fields displayed in the Login window

| Field                   | Example   | Description                                                                                            |  |
|-------------------------|-----------|----------------------------------------------------------------------------------------------------|--|
| <b>Operator Details</b> |           |                                                                                                    |  |
| Login Name              | OPERATOR1 | You must provide a login name here in order to log into the application.                               |  |
| Password                | ***       | The password is required for secure login.                                                             |  |
| Device Details          |           |                                                                                                    |  |
| Extension               | 1000      | Enter the extension number you are using to handle calls.                                              |  |
| Туре                    | Handset   | You can select the type of device you<br>wish to use. You have a choice between<br>headset or handset. |  |

The Extension number that is entered during login is the *Primary Number* for a device. It is possible that the same extension number might be configured as a primary number for another device on a different partition. In order to differentiate between the two devices configured on the same extension number, the MAC address can be used to identify each device. A MAC address is a unique identifier for each device.

During login, if multiple instances exist in Cisco Unified Communciations Manager for the directory number you entered, a *Duplicate Device* window will be displayed. You can select a MAC address and view the relevant details for the directory number and select the correct device as shown in the window below,

Figure 2: displays the Duplicate Device window with information for the selected device

| Duplicate Device X                                                                                      |                 |  |  |  |
|----------------------------------------------------------------------------------------------------|-----------------|--|--|--|
| There is more than one device configured with your login extension.<br>Please select your local device: |                 |  |  |  |
| MAC Address:                                                                                            | SEP00141C48DDD9 |  |  |  |
| Directory Number:                                                                                       | 5351            |  |  |  |
| Description:                                                                                            | Auto 5351       |  |  |  |
| Route Partition:                                                                                        | FACAccess       |  |  |  |
| Calling Search Space:                                                                                   | FACAccess       |  |  |  |
|                                                                                                    | <u> </u>        |  |  |  |

When you select a MAC address, the following information for the selected MAC Address is displayed as configured in Cisco Unified Communications Manager.

Table 4: describes the fields in the Duplicate Device window

| Field                   | Example         | Description                                                                                                    |
|-------------------------|-----------------|----------------------------------------------------------------------------------------------------|
| MAC Address             | SEP00141C48DDD9 | This field specifies the MAC Address.<br>This is the unique identifier for a device.<br>If the directory number for a device has<br>multiple instances in Cisco Unified<br>Communications Manager, the MAC<br>Address is used to identify the relevant<br>device. |
| Directory Number        | 5351            | The number used by the operator to log in.                                                                                                    |
| Description             | Auto5351        | This field provides the description for the device.                                                                                                    |
| Route Partition         | FACAccess       | The route partition the extension is configured on.                                                                                                    |
| Calling Search<br>Space | FACAccess       | The calling search space the extension is configured on.                                                                                                    |

Once the extension is selected, the application will initialize using the selected number.

Please note that *Shared Lines* are NOT supported as Operator phones for technical reasons. The duplicate device option is NOT supported by Cisco Unified Communications Manager 4.3.

## Go Unavailable

You can take a break by going unavailable for a specific time. The calls will still appear on the console but you will not be able to answer them. The short cut key for going *Unavailable* is **F10**. Pressing **F10** will display the following window.

Figure 3: displays the Go Unavailable window

| Unavailable |                                                                                    |                                                          |
|-------------|------------------------------------------------------------------------------------|----------------------------------------------------------|
| 0           | You are currently unavail<br>not be able to receive ca<br>make yourself available. | able and will<br>Ils until you<br>[Go <u>A</u> vailable] |

To become available, click Go Available.

## Interface

The main interface of Attendant Console consists of the following areas,

- 1. Menu Bar
- 2. Tool Bar
- 3. Queues (F9) (for Cisco Unified Business Attendant Console only)
- 4. All Queues (F8)
- 5. Active Calls Area (F7)
- 6. Directories
- 7. Call Progress Area (F5)
- 8. Call Parking Devices Field
- 9. Speed Dials Area (F6)

Figure 4 : Cisco Unified Attenadant Console layout

| e                                            |                                                                                                    |
|----------------------------------------------|----------------------------------------------------------------------------------------------------|
| onections Help                               |                                                                                                    |
| 8] Al Queues (2)                             | Image: Second Directory         If #1 - Edited Directory         Directory         data free         partner         partner         partne         partner         partner |
| Incoming<br>Calls                            | Directories                                                                                                    |
|                                              | PS Califor Waitine Califon State                                                                                                    |
| 1 옷 등 등 등 등<br>2 등 등 도 등 문<br>7] Active Cale | Call Progress Area                                                                                                    |
|                                              | N + + Larcelpated # Paled Fox                                                                                                    |
| Active<br>Calls                              | Call Parking Device Field                                                                                                    |
|                                              | <br> FE  Number   Nume   Company                                                                                                    |
|                                              | Speed Dials                                                                                                    |
| Ready.                                       |                                                                                                    |

## Menu Bar

| Control Name                                                     | Description                                                                                                    |  |  |
|------------------------------------------------------------------|----------------------------------------------------------------------------------------------------|--|--|
| File                                                             |                                                                                                    |  |  |
| Login                                                            | This option is used to login.                                                                                                    |  |  |
| Log out                                                          | This option logs you out from Attendant Console.                                                                                  |  |  |
| Exit                                                             | This option is used to close the application.                                                                                     |  |  |
| View                                                             |                                                                                                    |  |  |
| Tool Bar                                                         | This option activates/deactivates <i>Call</i><br><i>Control</i> tool bar.                                                         |  |  |
| Queues (for Cisco Unified Business<br>Attendant Console)         | This option allows you to either <i>View All</i><br><i>Queues</i> or <i>View Individual Queues</i> .                              |  |  |
| Speed Dial                                                       | This option activates/deactivates <i>Speed Dial</i> field.                                                                        |  |  |
| Options                                                          |                                                                                                    |  |  |
| Preference                                                       | This option opens the preferences window to customize Attendant Console.                                                          |  |  |
| Emergency (for Cisco Unified Business<br>Attendant Console only) | The option allows you to send all the queues<br>in Emergency Mode. All calls will be<br>forwarded to a preconfigured destination. |  |  |
| Help                                                             |                                                                                                    |  |  |
| Contents                                                         | It opens on-screen help.                                                                                                    |  |  |
| About Attendant Console                                          | It displays the version and copyright information.                                                                                |  |  |

Table 5: lists the menu items along with the descriptions

## **Tool Bar**

The *Call Control* toolbar is located between the Queued Calls and Active Calls areas. It shows icons for all the call control operations available at any given time.

Figure 4: displays the Call Control toolbar

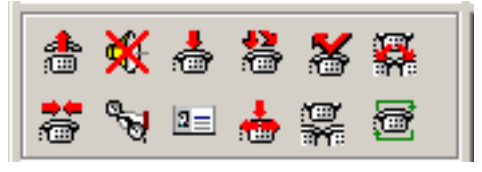

The Call Control toolbar has the following options.

| Control Name       | lcon                                                                                                    | Description                                                            |
|--------------------|----------------------------------------------------------------------------------------------------|------------------------------------------------------------------------|
| Answer Call        | *                                                                                                    | Click to answer a ringing call (not a queued call).                    |
| Mute Call          | ☀                                                                                                    | Click to Mute a Call                                                   |
| Clear Call         | ∎                                                                                                    | Click to clear an active call.                                         |
| Transfer Call      | <b>2</b> @                                                                                                    | Click to transfer the answered call to another extension.              |
| Retrieve Call      | X                                                                                                    | Click to retrieve a held call.                                         |
| Toggle Call        |                                                                                                    | Use this option to switch between <i>Active</i> and <i>Held</i> calls. |
| Re-establish       |                                                                                                    | Click to redo an action previously performed on a call.                |
| Hold               | and the second second sec | Click to place a specific call directly on hold.                       |
| Contact Properties | <u>3</u> =                                                                                                    | Click to view contact details of the caller.                           |
| Start Conference   | <b>.</b>                                                                                                    | Click to consult and start conference with another user.               |
| Conference         | )<br>K                                                                                                    | Click to bring the parties together inconference.                      |
| Park Call          | ١<br>١                                                                                                    | Click to place the call on a call parking device.                      |

Table 6: displays Call Control toolbar options

Right clicking on a call in the *Active Calls* area and choosing an option from the context menu can also perform the above-mentioned operations. You can also access these options using your keyboard (Please refer to Chapter 1 Getting Started, *Using the Keyboard* section).

## Queues (F9) (for Cisco Unified Business Attendant Console only)

The *Queues* field of the application displays the queues that are available to the logged in operator. Each icon represents a different queue. When an incoming call is delivered to the queue, a numeric indicator appears indicating the number of calls waiting to be answered. A ringing tone is heard by the caller until the call is answered.

The following icons are displayed in this area.

Table 7: describes icons appearing in the Queues area

| lcons | Types of Queues                                                            |
|-------|----------------------------------------------------------------------------|
|       | This is for the Console Queues that are active and ready to receive calls. |

Table 7: describes icons appearing in the Queues area

\_

| <b>P</b> | This icon represents the queues that are currently in night service. |
|----------|----------------------------------------------------------------------|
| 0        | This is for the Queues that are in <i>Emergency</i> mode.            |

The following functions can be performed on the calls in this area using the keyboard,

| Кеу    | Function                                     |
|--------|----------------------------------------------|
| Ctrl^E | Used to force the queues into emergency mode |

| Table 8: describes the combination key | y for emergency mode |
|----------------------------------------|----------------------|
|----------------------------------------|----------------------|

Right click on a call in the *Queues* area and choosing an option from the context menu can also access the above-mentioned options.

## All Queues (F8)

This field displays calls that are waiting in queues. The calls are displayed with the following information,

- Name of the caller
- Number of the caller
- Elapsed time the call has been waiting in queue
- Name of the queue

Figure 5: displays the All Queue field

| [F8] | Accounts Queue (1)                                 |
|------|----------------------------------------------------|
|      | Internal<br><mark>1001</mark> 0:05<br>Queue1 Queue |

The following functions can be performed on the calls in this area using the keyboard,

Table 9: explains the function of keys for All Queues area

| Кеу   | Function                           |
|-------|------------------------------------|
| +     | Answers the next incoming call.    |
| Enter | Press to answer the incoming call. |

The above-mentioned options can be accessed through the right click context menu.

## Active Calls (F7)

The Active Calls area displays calls that are being processed. You can view call information such as,

- Name of the queue
- Current status of the call, that is, Held, Calling, Talking or Busy

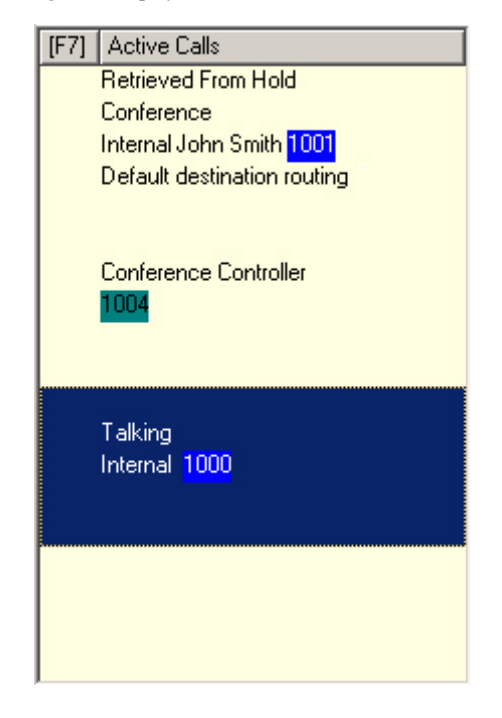

Figure 6: displays the Active Calls area

The following keys are used in this area,

| Table 10: explains k | ays used to | o handle call | ls in througł | n Active ( | Calls area |
|----------------------|-------------|---------------|---------------|------------|------------|
|----------------------|-------------|---------------|---------------|------------|------------|

| Кеу    | Function                                                                |
|--------|-------------------------------------------------------------------------|
| Enter  | Press to answer the incoming call.                                      |
| Enter  | Press to clear the connected call.                                      |
| Enter  | Press to complete the Consult Transfer of the call.                     |
| PgDn   | Press to hold.                                                          |
| PgDn   | Press to retrieve the held call.                                        |
| -      | Press to cancel Consult Transfer.                                       |
| End    | Press to start and join all parties in Conference.                      |
| Delete | Press to re-establish a call.                                           |
| F12    | Press to add, edit or view Contact Properties.                          |
| Home   | Press to park the answered call on a device.                            |
| Ctrl^M | Used for sending an email to an extension user not responding to a call |

Right clicking on a call in the Active Calls area and choosing an option from the context menu can also access the above-mentioned options.

## **Directories**

There are two directories in Attendant Console,

- Internal Directory (F3)
- External Directory (F4)

#### Internal Directory (F3)

The *Internal Directory* provides a list of available internal extensions. For each contact, *Internal Directory* displays,

- · First Name
- Last Name
- Department
- Job Title
- Extension Number
- Email

These are the default settings and can be changed.

#### Figure 7: displays the Internal Directory field

| [F3] - Internal Directory |            | [F4] - Externa | l Directory |            |            |                |
|---------------------------|------------|----------------|-------------|------------|------------|----------------|
| -                         | L          | Last Na        | ame         | First Name |            | Department     |
| 4                         |            |                |             |            |            |                |
| 8                         | 1          | 1              | Number      | Last Name  | First Name | Department Job |
| 9                         | 1          | 1              | 0100        | Karen      | Кау        | Sales          |
|                           | <b>_</b> ] |                | 1000        | Carl       | Eva        | Sales          |
|                           | <b>_</b> ] | 1              | 1001        | Smith      | John       | Sales          |
| 0                         | œ          |                | 1004        | Foster     | Adam       | Marketing      |
|                           | 1          |                | 2000        | Junior     | John       | Marketing      |

Call control operations can be performed on the contacts in the *Internal Directory* in the following ways,

- Using the mouse, select a contact in the directory and click any call control button on the call control toolbar. These buttons have been explained in the previous sections.
- Right-click a contact and choose an option from the context menu.
- Use the keyboard shortcuts to perform call control operations as explained in the previous sections.

The following icons may appear next to a contact in the Internal Directory field.

Table 11: explains icons displayed next to contacts in the Internal Directory field

| lcon | Description                                         |
|------|-----------------------------------------------------|
| 8    | Indicates the Presence status of the Contact.       |
| 1    | Indicates the status of the extension.              |
|      | Indicates that the contact has some notes attached. |

#### **External Directory (F4)**

The External Directory provides a list of available external numbers for internal contacts. *Figure 8: displays the External Directory field* 

| [F3] | - In | ternal Dire | ectory  | [F4] - Externa                                                                                                    | al Districtory  |
|------|------|-------------|---------|----------------------------------------------------------------------------------------------------|-----------------|
| _    | L    | ast Name    |         |                                                                                                    |                 |
| Æ,   |      |             |         |                                                                                                    |                 |
|      | ø    | Last Name   | First N | lame 🔺                                                                                                    | Number          |
|      |      | Smith       | /AkA    |                                                                                                    | 0111010430      |
|      |      | Jacobs      | Andle   | BM/                                                                                                    | (TT11254(37     |
| l me |      | Minister.   | diam of | unation in the second second se | 101110-0012-001 |

Call control operations can be performed on the contacts in the *External Directory* in the following ways,

- Using the mouse, select a contact in the directory and click any call control button on the call control toolbar. These buttons have been explained in the previous sections.
- Right-click a contact and choose an option from the context menu.
- Use the keyboard shortcuts to perform call control operations as explained in the previous sections.

Each External contact number displays an icon representing the type of telephone number such as *Mobile*, *Business*, *Home*, with the contact's *First Name*, *Last Name* and *Company Name*. The following icons may appear next to a contact in the *External Directory* field.

| lcon           | Description                                                                                                 |
|----------------|----------------------------------------------------------------------------------------------------|
| <mark>8</mark> | Indicates the Presence status of the Contact.                                                               |
| æ              | Indicates the type of contact number being used, for exam-<br>ple, Mobile, Business, Home, Fax or<br>Pager. |
|                | Indicates that the contact has some notes attached.                                                         |

Table 12: explains icons displayed next to contacts in the External Directory field

### Call Progress (F5)

The Call Progress field displays two types of calls,

- 1. Calls that are placed on hold.
- 2. Timed-out (returned) calls that were transferred or parked on a device.

You can retrieve or re-establish a call from the Call Progress area in the following ways,

- Using the mouse, select a call in the *Call Progress* area and click any call control button on the call control toolbar. These buttons have been explained in the previous sections.
- Right click a call and choose an option from the context menu.
- Use the keyboard shortcuts to perform call control operations as explained in the previous sections.

The following information is displayed for each call,

| Control Name  | Description                                                                                        |
|---------------|----------------------------------------------------------------------------------------------------|
| Call Progress | Displays the caller's number.                                                                      |
| Time          | It is the elapsed waiting time of the caller.                                                      |
| Extension     | Extension for which the call was transferred.                                                      |
| Status        | This indicates whether you have placed the call on hold, or, if the call has returned on time-out. |
| Label<br>炎    | The label indicator is displayed to show that there are notes attached to the call.                |

| Table 13: explains | s fields displayed fo | or a call in the Call | Progress area |
|--------------------|-----------------------|-----------------------|---------------|
|--------------------|-----------------------|-----------------------|---------------|

## **Call Parking Devices Field**

The *Call Parking Devices* field displays a list of call parking devices. By default you can view all devices.

Figure 9: displays the Call Park area

| 💦 🗶 🔅 🄅 | Last call parked at: 8522 | Parked For: John Smith |
|---------|---------------------------|------------------------|
| 8520    | <b>8</b> 522              | 8524                   |
| 8521    | 8523                      |                        |
|         |                           |                        |

You can change the display of devices by clicking on the buttons as explained in the given table,

| Buttons  | Function                                                                 |
|----------|--------------------------------------------------------------------------|
|          | Shows all Call Parking devices.                                          |
| ۲        | Displays Call Parking devices available to you.                          |
| <u>چ</u> | Shows devices where you have parked calls.                               |
| *        | Show Call Parking devices where other operators have parked their calls. |

Table 14: explains functionalities of the buttons available in Call Park area

| Last call parked at: 8522 | Displays the number where you parked the last call.                                                                                                    |
|---------------------------|----------------------------------------------------------------------------------------------------|
| Parked For: John Smith    | When a call is reverted from a busy extension and you park that call, <i>Parked For</i> field will display the name of the contact the call bounced back from. |

#### Table 14: explains functionalities of the buttons available in Call Park area

A Call Park Device with **W** Out of Service icon indicates that the selected call park device is currently out of service. In this case that device cannot be used for parking calls.

You can park or retrieve the Call Park area in the following ways,

- Using the mouse, select a device in the *Call Park* area and click any call control button on the call control toolbar. These buttons have been explained in the previous sections.
- Right-click a device and choose an option from the context menu.
- Use the keyboard shortcuts to perform call control operations as explained in the previous sections.

## Speed Dial Field (F6)

To enable you to quickly dial calls, a field is provided for frequently called numbers.

Figure 10: displays the Speed Dial area

| 🛷 5550111 John Smith |          |
|----------------------|----------|
|                      | CompanyA |
|                      |          |
|                      |          |

You can perform call control operations in the following ways,

- Using the mouse, select a contact click any call control button on the call control toolbar. These buttons have been explained in the previous sections.
- Right-click a device and choose an option from the context menu.
- Use the keyboard shortcuts to perform call control operations as explained in the previous sections.

#### Adding an entry to the Speed Dial Field

To add a number to the Speed Dial field,

1. Point the cursor in the Speed Dials field and right click to select Add Speed Dial. Figure 11: displays the menu option to add a speed dial number

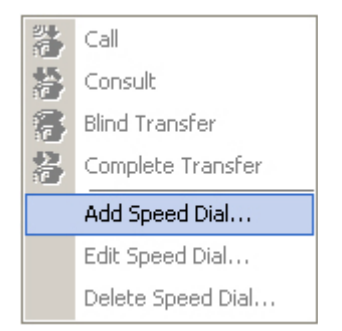

2. Enter *Number*, *Name* and *Company* name of the contact. *Figure 12: displays the window where speed dial information is added* 

| Speed Dial | <u>?</u> ×                                                                                                    |
|------------|----------------------------------------------------------------------------------------------------|
| F          | Enter the number, name and company for this speed dial.<br>NOTE: A private speed dial can only be viewed and changed<br>by you. |
|            | ✓ Private Speed Dial                                                                                                    |
| Number:    | 5550111                                                                                                    |
| Name:      | John Smith                                                                                                    |
| Company:   | CompanyA                                                                                                    |
|            | <u> </u>                                                                                                    |

The following table explains the fields mentioned in the image above,

| Field                 | Example    | Description                                                                                                    |
|-----------------------|------------|----------------------------------------------------------------------------------------------------|
| Private Speed<br>Dial |            | Private speed dial numbers can only be<br>edited and viewed by you. Some other<br>user logging into the application will not<br>be able to view the numbers for which<br>this checkbox is selected. |
| Number                | 5550111    | Contact number to be saved as speed dial.                                                                                                    |
| Name                  | John Smith | Name of the contact.                                                                                                    |
| Company               | CompanyA   | Name of the company where your contact works.                                                                                                    |

3. Click OK.

(i)

**Timesaver** You can simply drag and drop a contact from the *Internal/External Directory* fields to the *Speed Dial* area.

#### Deleting an entry from the Speed Dial Field

- 1. Select the speed dial you want to delete.
- 2. Right click and choose Delete Speed Dial.

|      |         |            | 器 Call              |                   |  |
|------|---------|------------|---------------------|-------------------|--|
|      |         |            | 醤                   | Consult           |  |
|      |         |            | 8                   | Blind Transfer    |  |
|      |         |            | 🚷 Complete Transfer |                   |  |
|      |         |            | Add Speed Dial      |                   |  |
| [F6] | Number  | Name       |                     | Edit Speed Dial   |  |
| ×ze  | 0100    | Kay Karen  |                     | Delete Speed Dial |  |
| 1    | 5550111 | John Smith | LompanyA            |                   |  |

Figure 13: displays the menu option for deleting a speed dial number

3. Click **Yes** on the confirmation message.

Figure 14: displays the message that appears to confirm a speed dial deletion

| Remove Speed Dial 🔀 |                                                  |  |  |  |
|---------------------|--------------------------------------------------|--|--|--|
| ?                   | Are you sure you want to remove this speed dial? |  |  |  |
|                     | <u>Yes</u> <u>N</u> o                            |  |  |  |

#### Updating an entry in the Speed Dial field

To update an entry in the speed dial field,

- 1. Select the speed dial you want to update.
- 2. Right click and choose *Edit Speed Dial*.

Figure 15: displays the menu option to edit a speed dial number

|                                                                                                    |         |         | 2 <b>4</b> | Call              |
|----------------------------------------------------------------------------------------------------|---------|---------|------------|-------------------|
|                                                                                                    |         |         | 鬶          | Consult           |
|                                                                                                    |         |         | 8          | Blind Transfer    |
|                                                                                                    |         |         | 2          | Complete Transfer |
|                                                                                                    |         |         |            | Add Speed Dial    |
| [F6]                                                                                                    | Number  | Name    |            | Edit Speed Dial   |
| - Berlin - Berlin - B | 0100    | Kay Kai |            | Delete Speed Dial |
| 1                                                                                                    | 5550111 | John Sr | nith       | CompanyA          |

Change the *Name*, *Number* and *Company* as required.
 Click **OK**.

# Working in the Fields

Here are some procedures you can use while working in Attendant Console,

### **Dialing a Number**

Instead of selecting a contact from the directories and then making a call, you can dial a number yourself to make a call as well. All you have to do is enter the digits using your keyboard. As you type, the digits will appear in the *Calling box* under the *Active Calls* area.

Figure 16: displays the calling box where the dialled number appears

| 177 | 2000 |
|-----|------|
|-----|------|

The following keys can be used,

Table 16: lists the keys used to edit the dialed number

| Кеу       | Function                                   |
|-----------|--------------------------------------------|
| Backspace | Clears digits when typing a contact number |
| Space Bar | Clears the number while dialing out.       |
| Enter     | Dials the entered number.                  |

### **Finding Contacts in the Directories**

One of Attendant Console's most powerful features is the search engine. It enables you to search for a specific person via configured criteria within the *Internal* and *External* directories. This feature is a necessity if the console is extremely busy. The procedure for locating people and numbers are listed below:

- 1. If necessary, press the relevant F-Key to select the *Internal* (F3) or *External Directory* (F4). This will place the cursor in the first box ready for the search.
- 2. You can select any search criteria. You can base your search on any of the following,
  - a. Last Name
  - b. First Name
  - c. Department (for Cisco Unified Business Attendant Console only)
  - d. Number
- 5. Press the **Tab** key on the keyboard to jump between the search fields or point and click the mouse on the relevant search box.
- 6. Enter a keyword.
- 7. Press Enter.

The selected directory will filter out any contacts that do not match the keyword that is entered. Once the required person has been located, either double click or press the **Connect** key twice to call the contact.

| [F3] - Internal Directory |            |            | al Directory | [F4] - External Directory |            |            |         |
|---------------------------|------------|------------|--------------|---------------------------|------------|------------|---------|
| Last Name                 |            | First Name |              | Department                |            |            |         |
| Ø,                        |            |            |              | John                      |            |            |         |
| 8                         | 19         | 1          | Number       | Last Name                 | First Name | Department | Job Tit |
| 9                         | <b>:</b> ] |            | 1001         | Smith                     | John       | Sales      |         |
| 9                         | 1          |            | 2000         | Junior                    | John       | Marketing  |         |
|                           |            |            |              |                           |            |            |         |

Figure 17: displays the results for the search applied using the filters

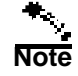

Search will filter contacts that do not match the criteria if the Filter Search

button  $\square$  is pressed. If this button is not pressed the application will only select the contact that match the given keyword. For instance, if the **Filter** 

**Search** button sis pressed and you type "A" then the first contact that has its first letter "A" will be selected.

#### Chapter 2 Getting Started
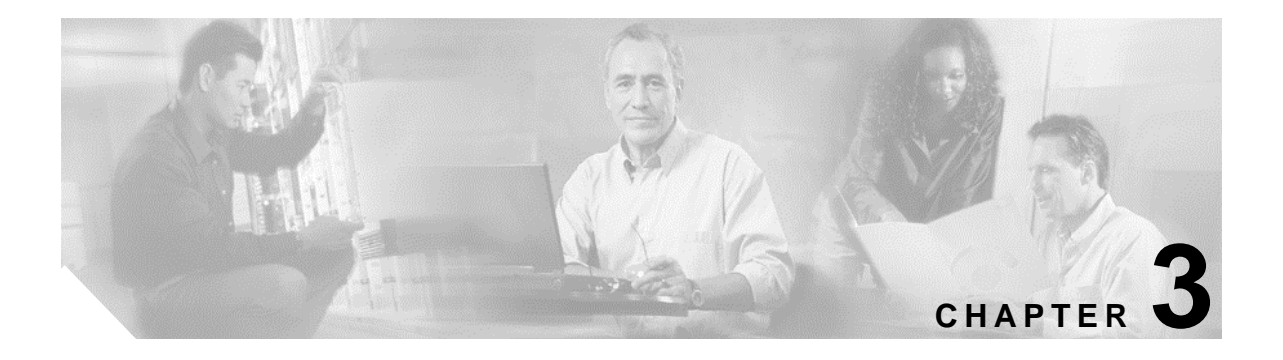

# **Customizing the Attendant Console**

Cisco Unified Attendant Console provides the ability to customize both the appearance and functionality of the application.

To access the console settings, choose *Options* > *Preferences* in the main menu. This will open the *Operator Settings* window. The tabs in this window are explained in the following sections,

### General

The following settings are available in this section,

#### **Popup Application When**

Attendant Console provides you the options to pop up the application when,

- Queued calls are waiting to be answered
- My local device rings (if this is the device you are logged in with)
- · Minimize when not in use

If either or both of the first two options are checked, the application will pop up on your desktop if it is minimized. The third option will minimize the application when there are no calls active or queuing.

#### Auto Dial

This option allows you to automatically dial an internal or external number after a defined time. You can set the duration of time for Auto Dial. The desired number is entered in the area below Active Calls.

#### Local Area Code

This field allows you to specify the local country code for the country in which you are located. This number is then used to decide how a call should be dialed if it is stored in an international format i.e +44 (0) 1279 645700. If the Area Code was set to 44 then this call would be dialed as a domestic call i.e 01279 645700.

#### **Use External Access Number**

This option allows you to specify a digit, which is added with the number when an external call is placed. This is you standard digit that is used to access an external line, normally a 0 or a 9.

#### **Use International External Access Number**

This checkbox enables you to automatically append an international access code number if a number held in an International format is dialed i.e a number with a + prefix. Once this checkbox is checked, you must specify the international external access number.

The **Voicemail prefix code** allows you to transfer a caller into an extension greeting. This will often be a \* and dialing \*5000 would go directly into the Voicemail box of extension 5000.

Figure 1: displays the General tab in the preferences section

| Preferences ? ×                                                                                                    |  |  |  |  |  |  |
|----------------------------------------------------------------------------------------------------|--|--|--|--|--|--|
| Primary Server     Presence       Secondary Sort     Filter Search       Internal Directory     External Directory     Field Headers       General     Call Transfers     Call Park     Mute     Tones     Display |  |  |  |  |  |  |
| <ul> <li>Popup Application When</li> <li>Queued calls are waiting to be answered</li> <li>My local device rings</li> <li>Minimize when not in use</li> </ul>                                                       |  |  |  |  |  |  |
| Auto Dial<br>Auto Dial Delay<br>Slow Fast<br>2 Seconds                                                                                                    |  |  |  |  |  |  |
| Local Area Code<br>My local area code is:                                                                                                    |  |  |  |  |  |  |
| Use External Access Number<br>Dial 9 to access an outside line.                                                                                                    |  |  |  |  |  |  |
| Dial to access an international outside line.                                                                                                    |  |  |  |  |  |  |
| Voicemail Voicemail prefix:                                                                                                    |  |  |  |  |  |  |
| <u>OK</u> <u>Cancel</u> <u>Apply</u> <u>H</u> elp                                                                                                    |  |  |  |  |  |  |

## **Call Transfers**

The following option is available in this tab,

#### When Dragging and Dropping or Double Clicking

This section allows you to choose the type of transfer you would like to perform when dragging and dropping or double clicking a call. You can click a radio button to choose one of the following options:

- 1. Perform consultation transfer
- 2. Perform blind transfer

| Figure 2: displays the Cal | Transfer tab in the | preferences section |
|----------------------------|---------------------|---------------------|
|----------------------------|---------------------|---------------------|

| Preferences     |                   |                   | ? ×           |
|-----------------|-------------------|-------------------|---------------|
| Primary         | Server            | l P               |               |
| Secon           | dary Sort         | Filter            | Search        |
| Internal Direct | tory Externa      | al Directory      | Field Headers |
| General Call    | Transfers Call F  | Park Mute         | Tones Display |
| - ) (hen Dree   | ning and Drannin  | a ar Daubla Clia  | king [        |
| G Deview        | ging and Droppin  | iy of Double Clic | King          |
| G Perform       | Consultation tran | siei              |               |
|                 | Diind transfer    |                   |               |
|                 |                   |                   |               |
|                 |                   |                   |               |
|                 |                   |                   |               |
|                 |                   |                   |               |
|                 |                   |                   |               |
|                 |                   |                   |               |
|                 |                   |                   |               |
|                 |                   |                   |               |
|                 |                   |                   |               |
|                 |                   |                   |               |
|                 |                   |                   |               |
|                 |                   |                   |               |
|                 |                   |                   |               |
|                 |                   |                   |               |
|                 |                   |                   |               |
|                 |                   |                   |               |
|                 |                   |                   |               |
|                 |                   |                   |               |
|                 | 1                 |                   |               |
| <u>0</u> K      | <u>C</u> ancel    | Apply             | <u>H</u> elp  |

## **Call Park**

This tab provides a checkbox. If you check the checkbox, after a call has been parked, all park devices will be displayed in the Call Park Area.

Figure 3: displays the Call Park tab in the preferences section

| Preferences ?X                                                                                                    |
|----------------------------------------------------------------------------------------------------|
| Primary Server     Presence       Secondary Sort     Filter Search       Internal Directory     External Directory     Field Headers       General     Call Transfers     Call Park     Mute     Tones     Display |
| After a call has been parked                                                                                                    |
|                                                                                                    |
|                                                                                                    |
|                                                                                                    |
|                                                                                                    |
| <br><br>                                                                                                    |

### Mute

This section allows the user to enable automatic muting of calls. The User can select any of the following options:

#### Performing a search

Selecting this checkbox will automatically mute a call when the operator clicks in any of the search fields.

#### Pressing numeric keys to dial numbers

Selecting this checkbox will automatically mute a call when the operator dials a number.

#### **Changing or selecting Directory screens**

If the user selects this checkbox, a call will be automatically muted if the operator clicks on the directories.

| <b>1</b> is and $7$ , and plays the manual adding the projection of sections |
|------------------------------------------------------------------------------|
|------------------------------------------------------------------------------|

| references ?                                        |
|-----------------------------------------------------|
| Primary Server Presence                             |
| Secondary Sort Filter Search                        |
| Internal Directory External Directory Field Headers |
| General Call Transfers Call Park Mute Tones Displa  |
| - Automatically Mute Calls When                     |
|                                                     |
|                                                     |
| Pressing numeric keys to dial numbers               |
| Changing or selecting Directory screens             |
|                                                     |
|                                                     |
|                                                     |
|                                                     |
|                                                     |
|                                                     |
|                                                     |
|                                                     |
|                                                     |
|                                                     |
|                                                     |
|                                                     |
|                                                     |
|                                                     |
|                                                     |
|                                                     |
|                                                     |
|                                                     |
| <u>O</u> K <u>C</u> ancel <u>Apply</u> <u>H</u> elp |

## Tones

The following options are available in this tab,

#### When I have made myself unavailable

This option has a checkbox *Do not play any tones*. Check this option, if you require that the application does not play any tone while you are temporarily absent from the Console Attendant.

#### When a queued call is waiting to be answered

This option has a checkbox *Play a Ring Tone*. Check this option, if you require playing a tone while a call is waiting in a Queue.

#### When a call has timed out

This option has a checkbox *Play a Ring Tone*. You can check this box to signify the reverted call from the Call Progress Field, Call Parking Field or other.

| Preferences ?                                                                                                    |
|----------------------------------------------------------------------------------------------------|
| Primary Server     Presence       Secondary Sort     Filter Search       Internal Directory     External Directory     Field Headers       General     Call Transfers     Call Park     Mute     Tones     Display |
| When I have made myself unavailable                                                                                                    |
| When a queued call is waiting to be answered<br>Play a Ring Tone                                                                                                    |
| When a call has timed out                                                                                                    |
|                                                                                                    |
|                                                                                                    |
|                                                                                                    |
|                                                                                                    |
|                                                                                                    |
| <u>OK</u> <u>Cancel</u> <u>Apply</u> <u>H</u> elp                                                                                                    |

Figure 5: displays the Tones tab in the preferences section

### Display

The *Display* tab allows you to set the display settings of the font, tag and reverted reasons. It has the following three segments,

#### When a section becomes selected

This setting allows you to change the font colors of the labels in Attendant Console for the selected area. This makes it easy to see which area you have selected when operating the console. **Display Call Information** 

The *Show Routing Tag* setting allows you to display the intended destination of each call as well as the standard details with each call such as Caller ID and internal/external notification. *Show Time-out Conditions* will include details of why a call has returned to the operator.

#### When dragging and dropping

The *Display a drag image* option allows you to see a complete image on screen of the call you are dragging across the screen.

| Preferences ? ×                                                                                                    |
|----------------------------------------------------------------------------------------------------|
| Primary Server     Presence       Secondary Sort     Filter Search       Internal Directory     External Directory     Field Headers       General     Call Transfers     Call Park     Mute     Tones     Display |
| When a section becomes selected         Change font Colour         To this colour:         Colour                                                                                                    |
| Display Call Information<br>Show Routing Tag<br>Show Timeout Conditions                                                                                                    |
| When dragging and dropping           Image                                                                                                    |
|                                                                                                    |
|                                                                                                    |
|                                                                                                    |
|                                                                                                    |

Figure 6: displays the Display tab in the preferences section

### **Internal Directory**

The Internal Directory is a set of the Internal extensions. Through this tab, you can set the way these extensions appear in Cisco Unified Attendant Console. It has the following three segments, **Default Display Order** 

You can set the *Default Display Order* in Internal Directory. The drop down list consisting of default values is used for selection. The contact list in the directory will be sorted according to the selected option.

#### Show the following information

This section has two list boxes with *Available* and *Displayed* values. You can select values from the *Available* and insert them in the *Displayed* list box. The selected information will be displayed for a contact.

#### Search Based On

In this segment, you can choose the search fields required to display, which will be used to search a record in the Internal Directory.

| Preferences                                                                       |                                                                                                    | ? ×                                                     |
|-----------------------------------------------------------------------------------|----------------------------------------------------------------------------------------------------|---------------------------------------------------------|
| Primary S<br>Secondar<br>General Call Tra<br>Internal Director<br>Default Display | erver  <br>y Sort   Filt<br>ansfers   Call Park   Mute<br>y   External Directory  <br>9 Order                                                 | Presence<br>er Search<br>Tones Display<br>Field Headers |
| Last Name                                                                         |                                                                                                    | <b>_</b>                                                |
| Show the follow<br>Available:<br>Email                                            | wing information<br>Displayed:<br>Default Prese<br>Phone Status<br>Notes Icon<br>Number<br>Last Name<br>First Name<br>Department<br>Job Title | ence Icor<br>I Icon                                     |
| Search Based                                                                      | On                                                                                                    |                                                         |
| Search 1:                                                                         | Last Name                                                                                                    |                                                         |
| Search 2:                                                                         | First Name                                                                                                    |                                                         |
| Search 3:                                                                         |                                                                                                    |                                                         |
| Search 4:                                                                         |                                                                                                    |                                                         |
|                                                                                   |                                                                                                    |                                                         |
| <u>0</u> K                                                                        | Cancel Apply                                                                                                    | Help                                                    |

Figure 7: displays the Internal Directory tab in the preferences section

### **External Directory**

The External Directory is the list of External numbers for internal contacts. Through this tab, you can set the way these extensions appear in Attendant Console. It has the following segments, **Default Display Order** 

You can set the *Default Display Order* in External Directory. The drop down list consisting of default values that can be selected. The contact list in the directory will be sorted according to the selected option.

#### Show the following information

This section has two list boxes with *Available* and *Displayed* values. You can select values from the *Available* and insert them in the *Displayed* list box. The selected information will be displayed for a contact.

#### Search Based On

In this segment, you can choose the search fields required to display, which will be used to search a record in the Internal Directory. You can choose maximum 4 *Search Fields*.

| Primary Server       Presence         Secondary Sort       Filter Search         General       Call Transfers       Call Park       Mute       Tones       Displa         Internal Directory       External Directory       Field Headers         Default Display Order       Iternal Directory       Field Headers         Show the following information       Iternal Directory       Iternal Directory         Show the following information       Displayed:       Displayed:         Default Presence Icor       Displayed:       Displayed:         Default Presence Icor       Phone Status Icon       Notes Icon         Last Name       Itemail       Itemail       Itemail         Job Title       Itemail       Itemail       Itemail         Value       Itemail       Itemail       Itemail         Value       Itemail       Itemail       Itemail         Value       Itemail       Itemail       Itemail         Value       Itemail       Itemail       Itemail         Value       Itemail       Itemail       Itemail         Value       Itemail       Itemail       Itemail         Value       Itemail       Itemail       Itemail         Value |
|----------------------------------------------------------------------------------------------------|
|                                                                                                    |
| Search Based On                                                                                                    |
| Search 1: Last Name                                                                                                    |
| Search 2: First Name                                                                                                    |
| Search 3: Department                                                                                                    |
| Search 4: Number                                                                                                    |

Figure 8: displays the External Directory tab in the preferences section

## **Field Headers**

You can change the text of *Field Headers* that appear in the application by simply entering new *Display Text* to replace the *Default* Text.

To change the Display Text for Field Headers,

- 1. Click on a value in the Display Text column.
- 2. Type a new *Display Text* to replace the *Default Text*.
- 3. Click OK.

To restore default text, click the Restore Defaults button.

Figure 9: displays the Field Headers tab in the preferences section

| Preferences                                                                                                    |                | <u>? ×</u>         |  |  |  |  |
|----------------------------------------------------------------------------------------------------|----------------|--------------------|--|--|--|--|
| Primary Server       Presence         Secondary Sort       Filter Search         General       Call Transfers       Call Park       Mute       Tones       Display         Internal Directory       External Directory       Field Headers         You can change the names of the field headers that appear in the application by simply entering the new name of the field next to the field name you wish to change.       If at any time you are not happy with the names you have |                |                    |  |  |  |  |
| assigned, you can restore them back to the default settings by<br>pressing the Restore Defaults button.           Default Text         Display Text           First Name         First Name           Last Name         Last Name           Email         Email           Job Title         Job Title           Department         Department                                                                                                    |                |                    |  |  |  |  |
| <u>R</u> estore De                                                                                                    | faults         |                    |  |  |  |  |
| <u></u> K                                                                                                    | <u>C</u> ancel | Apply <u>H</u> elp |  |  |  |  |

## **Secondary Sort**

This tab is enabled only when Attendant Console is logged out.

You can customize the way Attendant Console sorts and searches the data by specifying a *Secondary Sort Column*.

You can restore defaults if required. The **Restore Default** button enables when a value is changed from the *Secondary Sort Column*.

To change the values in Secondary Sort Column,

- 1. Click on a value in the Secondary Sort Column.
- 2. A drop down menu will appear with different values related to the values in the Sort Column.
- 3. Choose a value to replace the previous one.
- 4. To change more than one value, repeat steps 1-3.
- 5. Click **OK**.

| Figure    | 10: | displays | the | Secondary | Sort tab | in th | he pre | ferences | section |
|-----------|-----|----------|-----|-----------|----------|-------|--------|----------|---------|
| 1 15 11 1 | 10. | anspinys |     | Secondary | 5011 140 |       | ne pro | jerenees | section |

| Primary Server                                                                                                    | Presence                                                                                                    |
|----------------------------------------------------------------------------------------------------|----------------------------------------------------------------------------------------------------|
| Internal Directory                                                                                                    | External Directory Field Headers                                                                                               |
| Secondary Sort                                                                                                    | Filter Search                                                                                                    |
| - C                                                                                                    |                                                                                                    |
| Secondary Sort                                                                                                    |                                                                                                    |
| sort if you are loor                                                                                                    | nly change the secondary<br>ned out                                                                                            |
| You can customize th                                                                                                    | e way the application out and                                                                                                  |
| searches for data by s                                                                                                    | specifiying a secondary sort                                                                                                   |
| If at any time you dec                                                                                                    | ide you are not happy with the                                                                                                 |
| secondary sort colum                                                                                                    | ns you have assigned, you                                                                                                    |
| can return them to the                                                                                                    | e default settings by clicking                                                                                                 |
| the 'Hestore Defaults'                                                                                                    | button.                                                                                                    |
| I Cash Calussia                                                                                                    |                                                                                                    |
|                                                                                                    | Secondary Sort Lolumn                                                                                                    |
| Title                                                                                                    | Last Name                                                                                                    |
| Title<br>Initials<br>First Name                                                                                                  | Last Name<br>Last Name                                                                                                    |
| Title<br>Initials<br>First Name<br>Middle Name                                                                                   | Last Name<br>Last Name<br>Last Name<br>Last Name<br>Last Name                                                                  |
| Title<br>Initials<br>First Name<br>Middle Name<br>Last Name                                                                      | Last Name<br>Last Name<br>Last Name<br>Last Name<br>Last Name<br>Company                                                       |
| Title<br>Initials<br>First Name<br>Middle Name<br>Last Name<br>Email                                                             | Last Name<br>Last Name<br>Last Name<br>Last Name<br>Company<br>Last Name                                                       |
| Title<br>Initials<br>First Name<br>Last Name<br>Email<br>Email 2                                                                 | Last Name<br>Last Name<br>Last Name<br>Last Name<br>Company<br>Last Name<br>Last Name<br>Last Name                             |
| Title<br>Initials<br>First Name<br>Last Name<br>Email<br>Email 2<br>Email 3<br>Address Line 1                                    | Last Name<br>Last Name<br>Last Name<br>Last Name<br>Company<br>Last Name<br>Last Name<br>Last Name<br>Last Name                |
| Title<br>Initials<br>First Name<br>Last Name<br>Email<br>Email 2<br>Email 3<br>Address Line 1                                    | Last Name<br>Last Name<br>Last Name<br>Last Name<br>Company<br>Last Name<br>Last Name<br>Last Name<br>Last Name                |
| Title<br>Initials<br>First Name<br>Last Name<br>Email<br>Email 2<br>Email 3<br>Address Line 1                                    | Last Name<br>Last Name<br>Last Name<br>Last Name<br>Last Name<br>Last Name<br>Last Name<br>Last Name<br>Last Name<br>Last Name |
| Title<br>Initials<br>First Name<br>Middle Name<br>Last Name<br>Email<br>Email 2<br>Email 3<br>Address Line 1<br>Lestore Defaults | Last Name<br>Last Name<br>Last Name<br>Last Name<br>Last Name<br>Last Name<br>Last Name<br>Last Name<br>Last Name<br>Last Name |
| Title<br>Initials<br>First Name<br>Last Name<br>Email<br>Email 2<br>Email 3<br>Address Line 1<br>▲                               | Last Name<br>Last Name<br>Last Name<br>Last Name<br>Company<br>Last Name<br>Last Name<br>Last Name<br>Last Name                |
| Title<br>Initials<br>First Name<br>Last Name<br>Email<br>Email 2<br>Email 3<br>Address Line 1<br>Restore Defaults                | Last Name<br>Last Name<br>Last Name<br>Last Name<br>Last Name<br>Last Name<br>Last Name<br>Last Name<br>Last Name              |
| Title<br>Initials<br>First Name<br>Middle Name<br>Last Name<br>Email<br>Email 2<br>Email 3<br>Address Line 1                     | Last Name<br>Last Name<br>Last Name<br>Last Name<br>Last Name<br>Last Name<br>Last Name<br>Last Name<br>Last Name              |
| Title<br>Initials<br>First Name<br>Middle Name<br>Last Name<br>Email<br>Email 2<br>Email 3<br>Address Line 1<br>Lestore Defaults | Last Name<br>Last Name<br>Last Name<br>Last Name<br>Last Name<br>Last Name<br>Last Name<br>Last Name<br>Last Name              |
| Title<br>Initials<br>First Name<br>Middle Name<br>Last Name<br>Email<br>Email 2<br>Email 3<br>Address Line 1<br>Restore Defaults | Last Name<br>Last Name<br>Last Name<br>Last Name<br>Last Name<br>Last Name<br>Last Name<br>Last Name<br>Last Name              |

## **Filter Search**

As you search in any of the search fields with either the Internal or External directories, you can specify how you want the search to perform on screen. This tab allows you to set those preferences by selecting the following options,

#### Press Enter to perform search

Once you have entered some information in any one of the search fields, selecting this option would perform search when you presses **Enter** key.

#### Search after every key press

This option, when selected, refreshes the search results with every key you press to enter a search value in the field.

#### Search after a delay

If this option is selected and you enter information in the search field, the search result will be displayed with a delay specified in the *Search Delay* section.

| Preferences ?>                                                                                                    |
|----------------------------------------------------------------------------------------------------|
| Primary Server     Presence       General     Call Transfers     Call Park     Mute     Tones     Display       Internal Directory     External Directory     Field Headers       Secondary Sort     Filter Search |
| <ul> <li>When Performing a Filter Search</li> <li>Press Enter to perform search</li> <li>Search after every key press</li> <li>Search after a delay</li> </ul>                                                     |
| Seconds                                                                                                    |
| 1 J 5<br>1 Second                                                                                                    |
|                                                                                                    |
| <u>O</u> K <u>Cancel</u> <u>Apply</u> <u>Help</u>                                                                                                    |

Figure 11: displays the Filter Search tab in the preferences section

# **Primary Server (Information only)**

This tab is for information only. It tells you the Server to which you are connected, and the status of that connection.

| Preferences                                                                                                    |
|----------------------------------------------------------------------------------------------------|
| General     Call Transfers     Call Park     Mute     Tones     Display       Internal Directory     External Directory     Field Headers       Secondary Sort     Filter Search       Primary Server     Presence                                        |
| In order to function correctly, a connection to the Server<br>needs to be made across the computer network.<br>This can be achieved by either entering the name of the<br>computer on which the Server resides or the IP address of<br>that same machine. |
| Primary Server       Server Name       ga-270-svr1       Server IP Address       Comnect                                                                                                    |
| Active Status: Active Activate                                                                                                    |
|                                                                                                    |
| <u> </u>                                                                                                    |

Figure 12: displays the Primary Server tab in the preferences section

### Presence

This tab provides the Operator with the facility to set the preferences for the Presence information.

#### **Default Presence Display**

Select between either Cisco Presence Status or None.

#### **Enable Cisco Presence Information**

To display the Cisco Presence Information tick this box and select which field will be used to retrieve the information.

The selection is made via a drop down selection with the choices being:- *Email, Email 2, Email 3, User Field 1, User Field 2, User Field 3* or *User Profile*.

Figure 13: diplays the Presence tab in the preferences section

| Preferences                                                                                                    |
|----------------------------------------------------------------------------------------------------|
| General       Call Transfers       Call Park       Mute       Tones       Display         Internal Directory       External Directory       Field Headers         Secondary Sort       Filter Search         Primary Server       Presence         Default Presence Display <ul> <li>Cisco Presence Status</li> <li>None</li> </ul> |
| To retrieve Presence Information<br>To retrieve Presence information use the following field:<br>User Profile                                                                                                    |
| QK <u>Cancel Apply Help</u>                                                                                                    |

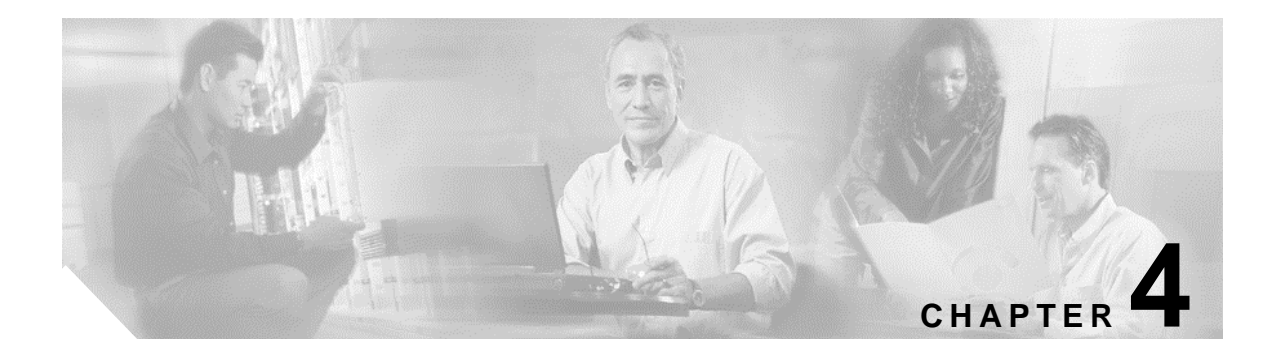

# **Using the Attendant Console**

As the heading demonstrates, this section is about the operational flow of the application. It covers the topics relating to call management. In this section, you are given instructions on how to work within Attendant Console. You must be familiar with the following icons in order to properly handle the calls. These icons represent different states of devices in the Internal Directory.

| lcon         | Description                                                                     |
|--------------|---------------------------------------------------------------------------------|
| 6            | On-hook.                                                                        |
| ē            | Off-hook.                                                                       |
| ř            | Unavailable.                                                                    |
| **           | Ringing in                                                                      |
| 2            | Ringing out                                                                     |
|              | Ringing out on busy extension                                                   |
|              | Connected                                                                       |
| and a second | Call on hold                                                                    |
| X            | Call forwarding (only available in Cisco<br>Unified Business Attendant Console) |
| 1            | Notes                                                                           |
| ×            | Contact not in BLF.                                                             |

Table 1: lists icons used to control calls

### **Answering Calls**

Attendant Console attends two types of calls,

- 1. Internal Calls that are received from a local extension
- 2. External Calls that are received from an external number

Calls that are being attended appear in the Active Call Area (F7).

Figure 1: Calls displayed in the Active Calls area

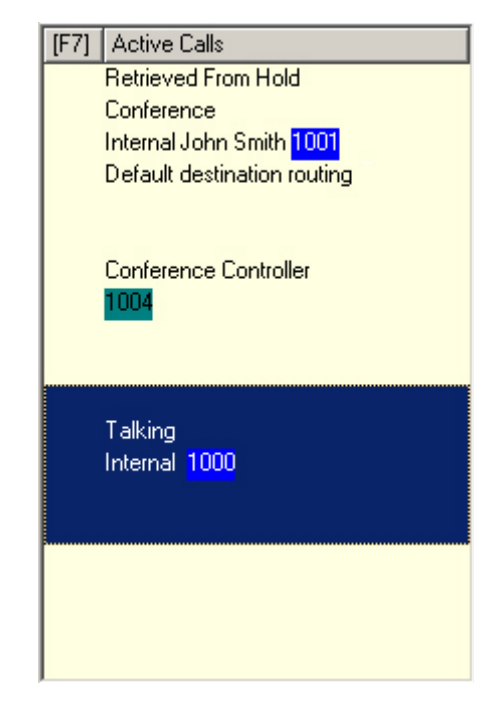

The calls coming into the system are prioritized and queued in the All Queues Area (**F8**). Calls can be answered using the following two methods,

- 1. Answer Next Answering the next call in queue.
- 2. Cherry Picking Selecting a particular call from the queue to answer.

### **Answer Next**

Incoming calls are prioritized by the system before being displayed on screen. Calls are then displayed in the Queued Calls Area (**F8**) in descending order of priority.

Answer Next is the easiest way to answer incoming calls. This option answers calls in the order of priority set by the system. The top priority calls are answered first.

To answer the next call using the keyboard, Press the '+' key on the keyboard and the call will be delivered to your handset.

To answer the next call using the mouse,

- 1. Right-click in the Queue Area.
- 2. From the context menu, choose Answer Next.

The following image illustrates how you can use the context menu to answer the next call. The call with the next highest priority will be answered irrespective of which call is selected in the All Queues Area.

Figure 2: displays calls being answered through the Answer Next option

| [F8]          | All Que                         | ues (3          | 9)          |
|---------------|---------------------------------|-----------------|-------------|
|               | Internal<br>1403<br>QUEUE       | 2 Qu            | eue         |
|               | Internal<br>14<br>QUEUE         |                 | Answer Next |
|               | Internal<br><mark>1407</mark> 0 | <b>*</b><br>:45 | Answer      |
| QUEUE 2 Queue |                                 |                 |             |

### **Cherry Picking**

The incoming calls being displayed can be cherry picked from a specific queue as required.

In order to answer a call you must select a queue (there will be more than one queue only in case of Cisco Unified Business Attendant Console) and then select the call you wish to answer.

To select a queue using the keyboard (for Cisco Unified Business Attendant Console only),

- 1. Press **F9** to select the *Queues* field. This field will only be available for Cisco Unified Business Attendant Console.
- 2. Use the up and down arrow keys to select the required queue.
- 3. The All Queues field will display the calls that are waiting in the selected queue.

If you are using a mouse, simply click on a queue in the *Queues* field. After selecting the queue, you are ready to take waiting calls.

To answer calls in the selected queues, using the keyboard,

- 1. Select the All Queues field by pressing the F8 key.
- 2. Using the up and down arrow keys, select the call to answer.
- 3. Press Enter key to connect the call.

To answer calls in the selected queue using a mouse,

- 1. Select the All Queues field.
- 2. Click on the relevant call.
- 3. Click the a Answer Call button in the call control tool bar.

A personal call direct to your extension will show in the Active Calls field, and ring your handset.

You can answer by picking up the handset, or by clicking the 🏝 Answer Call button.

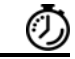

Timesaver

You can simply drag and drop a call from the *All Queues* field to the *Active Calls* area to answer.

### Transfer Calls

After answering the call, you can transfer it to a requested device, contact or external number. A transfer can be made either as a blind or consult (announced) transfer. Calls can be transferred to any available destination either internally or externally.

Transferring a call is straightforward using the mouse or the keyboard and can be completed by either entering the desired extension number (if known), or searching the internal or external directories for the correct contact.

### Initiating An Blind Transfer

A blind transfer is a call that is transferred without consulting the recipient.

#### Blind Transferring to a Known Number

To blind transfer a call to a known number using the keyboard,

- 1. Answer a call or select the call in the Active Calls field.
- 2. Type in the destination number (internal or external). The cursor will automatically be placed in the Dial Box (see below):

Figure 3: displays the Dial Box where the dialed number is displayed

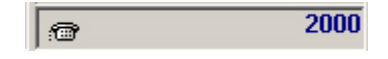

3. Double Press the ENTER key quickly to transfer the call.

To blind transfer a call to a known number using a mouse,

- 1. Answer a call or select the call in the Active Calls field.
- 2. Using the keyboard type in the destination number (internal or external). The cursor will automatically be placed in the Dial Box.
- 3. Press 🚰 Transfer. This will initiate the transfer.
- 4. Press 🎏 **Transfer** again to transfer the call.

#### Blind Transferring to a Directory Contact

If the extension number of the desired recipient is not know you can easily search the Directory to find the correct contact. Both the Internal (F3) and External (F4) directories allow searches to be made via 3 search fields.

To blind transfer a call to a Directory Contact using the keyboard,

- 1. Answer a call or select the call in the Active Calls field.
- 2. If searching for a contact using the first displayed search field, simply start typing. The cursor will automatically move to the first search field. If you need to use a search field that isn't the first on the screen, use the TAB key to find the right field to type into.
- 3. As you type the directory will shrink as contacts are matched. Keep typing until the required contact is found, or use the up or down arrow to highlight the contact.

4. Double-click the Enter key to transfer the call.

To blind transfer a call to a Directory Contact using the mouse,

- 1. Answer a call or select the call in the Active Calls field.
- 2. Click into the required Search field in either the Internal or External Directory.
- 3. Start typing and as you type the directory will shrink as contacts are matched. Keep typing until the required contact is visible and use the mouse to select the desired contact
- 4. Double-click the contact to initiate the transfer.
- 5. Press 🎏 **Transfer** to transfer the call.
- Or
- 1. Point the mouse at the relevant call within the *Active Calls* field.
- 2. Press the left mouse button.
- 3. Whilst holding the mouse button down, drag the call to the relevant destination within the *Internal* or *External Directory* field and then release mouse button.

#### Or

- 1. Select call details that are displayed in the Active Calls field.
- 2. Point the mouse at the relevant destination within the *Internal* or *External Directory* or *Speed Dial* fields and click the right mouse button to reveal a Popup menu.
- 3. From the popup menu choose *Call*.
- 4. Ensure that the call initiated is selected within the Active Calls field.
- 5. Click the **Complete Transfer** button.

### Initiating a Consult Transfer

In this case, the destination of the transfer is consulted before the actual transfer takes place.

#### Consult Transferring to a Known Number

To consult transfer a call to a known number using the keyboard,

- 1. Answer a call or select the call in the *Active Calls* field.
- 2. Type in the destination number (internal or external). The cursor will automatically be placed in the Dial Box (see below):

#### Figure 4: displays the Dial Box where the dialed number is displayed

| 10 | 2000 |
|----|------|
|----|------|

- 3. Press the ENTER key to make the enquiry call.
- 4. After consulting with the destination press the ENTER key to complete the transfer.

To consult transfer a call to a known number using a mouse,

- 1. Answer a call or select the call in the Active Calls field.
- 2. Using the keyboard type in the destination number (internal or external). The cursor will automatically be placed in the Dial Box.
- 3. Press 🐱 Transfer. This will initiate the transfer.
- 4. Press 🎏 Transfer again to transfer the call after consulting.

#### Consult Transferring to a Directory Contact

If the extension number of the desired recipient is not know you can easily search the Directory to find the correct contact. Both the Internal (F3) and External (F4) directories allow searches to be made via 3 search fields.

To consult transfer a call to a Directory Contact using the keyboard,

- 1. Answer a call or select the call in the Active Calls field.
- 2. If searching for a contact using the first displayed search field, simply start typing. The cursor will automatically move to the first search field. If you need to use a search field that isn't the first on the screen, use the TAB key to find the right field to type into.
- 3. As you type the directory will shrink as contacts are matched. Keep typing until the required contact is found, or use the up or down arrow to highlight the contact.
- 4. Press the ENTER key to initiate the enquiry call.
- 5. Press the ENTER key again to complete thet transfer.

To consult transfer a call to a Directory Contact using the mouse,

- 1. Answer a call or select the call in the Active Calls field.
- 2. Click into the required Search field in either the Internal or External Directory.
- 3. Start typing and as you type the directory will shrink as contacts are matched. Keep typing until the required contact is visible and use the mouse to select the desired contact
- 4. Double-click the contact to initiate the transfer.
- 5. Press 🎦 Transfer to transfer the call after consulting.

#### Or

- 1. Point the mouse at the relevant call within the Active Calls field.
- 2. Press the left mouse button.
- 3. Whilst holding the mouse button down, drag the call to the relevant destination within the *Internal* or *External Directory* field and then release mouse button. This sets up the enquiry call.
- 4. Press **Transfer** to transfer the call after consulting.
- Or
  - 1. Select call details that are displayed in the Active Calls field.
  - 2. Point the mouse at the relevant destination within the Internal or External Directory or
  - Speed Dial fields and click the right mouse button to reveal a Popup menu.
  - 3. From the popup menu choose Call.
  - 4. Ensure that the call initiated is selected within the Active Calls field.
  - 5. Click the Complete Transfer button.

If a transferred call is not answered within a certain time duration, the call is reverted back to the Active Calls Area. These calls can then be handled through *Reverted Call Controls* explained in the latter part of the guide.

### Making Calls

Cisco Unified Attendant Console allows you to dial and make calls. Calls can either be made directly to a contact or can be made using different call controls such as Call Parking, Transferring and Conference. These call controls have been explained in detail in the latter part of the document. There are two types of call that can be made,

- 1. Internal Call Calls that are made to the numbers existing within the system. For example, in a call centre, calls made to the numbers within the call centre are called internal numbers.
- 2. External Call Calls that are made to the numbers external to the system. For example, an operator in a call centre can make a call to a customer for marketing purposes.

### Make an Internal Call

To call a local extension,

- 1. Enter the required number. No matter which area of the console you have selected, as you type, the digits will appear in the *Calling box* under the *Active Calls* area.
- 2. Press **Connect/Clear** with the mouse or **Enter** key using the keyboard.

A call will be initiated for the selected contact and the details will be displayed in the *Active Calls* area.

### **Making External Calls**

To make an external call using a keyboard,

- 1. Dial the number of the access code and then the external number.
- 2. Press Enter key to start dialing.

It is not necessary to place the cursor in the Calling Box, when you start typing the numerical values, it will automatically type in it.

To make an external call using a mouse,

- 1. Select the External Directory using the mouse.
- 2. Double click on the number to dial.

Also to make an external call, you can set preferences. The **Use External Access Number** checkbox should be selected and a digit should be there to be added with the number for an external call.

To make an external call with the access number,

- 1. Check the **Use External Access Number** box and enter a digit to indicate an External call in the **General** tab of the **Preferences**.
- 2. Enter the required telephone number.

It will automatically dial an External call.

### Placing Calls on Hold

While answering a call, Attendant Console can place the active call on hold to answer other incoming calls. The call is held on a *Service Queue* for the time period set as *Hold Recall Time* in Cisco Unified Attendant Admin. After the *Hold Recall Time* elapses, the status of the call will change from **Held** to **Hold Timeout**. These calls can then be handled through *Reverted Call Controls* explained in the latter part of the guide. A call can be reverted whether the Timeout has been reached or not.

Figure 5: displays a call on hold in the Call Progress area

| [F5] | Call For             | Wait Time | Call from        | Status       |
|------|----------------------|-----------|------------------|--------------|
|      | John Smith<br>📾 1001 | 0:10      | Internal<br>2000 | Hold Timeout |
|      | Accounts Queue       |           |                  |              |
|      |                      |           |                  |              |
|      |                      |           |                  |              |
|      |                      |           |                  |              |

The call will be shown in the *Call Progress* area and can be moved to the *Active Calls* area at any time.

To hold a call through the keyboard,

- 1. Press F7 key to select *Active Calls* area.
- 2. Select a call using up and down arrow keys.
- 3. Press the (Page down) key to hold the selected call.

To hold a call using a mouse,

- 1. Select a call in Active Call field.
- 2. Click the **Hold** button.

### **Retrieving Held Calls**

Calls placed on hold can be retrieved from the *Call Progress* area to *Active Calls* area. Calls reverted from Hold, Park and Transfer can also be seen in *Call Progress* area.

To retrieve a held call using keyboard,

- 1. Press F5 key to select Call Progress area.
- 2. Select a call using up and down arrow keys.
- 3. Press the (Page down) key to retrieve the held call.

To retrieve the held call using mouse,

- 1. Click on a held call in the Call Progress area.
- 2. Click the **Ketrieve** button.

### **Muting Calls**

Attendant Console provides the ability to mute a call when certain actions are being undertaken. There are two types of Mute, the first is automated and is set via the *Preferences^Mute* tab. If this has been enabled it can include when a search is being made, when a number is being dialed, or if you are changing or selecting Directory screens.

The second type of muting a call is manual and is instigated either by pressing the Mute button ( $\cancel{4}$ ) or pressing Ctrl+Q. The same key combination will also un-mute a call. Alternatively you can right click on the active call and select *Mute* from the menu.

### **Call Parking**

Attendant Console provides you with the ability to park calls on to a call parking device. A parked call can be picked up from any phone on the CallManager by simply dialing the extension number at which the call is parked. You can either park a call on a specific Park Device, or let the system select the device for you. You can see the available Call Parking devices in the *Call Park* area.

To park a call using a keyboard,

- 1. Press **F7** key to select *Active Calls* area.
- 2. Select a call using up and down arrow keys.
- 3. Press the Home key to park the call on one of the available call parking devices.

To park call using a mouse,

- 1. Select a call in the Active Calls field.
- 2. Click the 🖾 Park Call button.

To Park a call on a specific device using the mouse,

- 1. Select the call in the Active Calls field
- 2. Drag the call to the desired Park device and drop the call by releasing the mouse button.

If a parked call is not answered within a certain time duration, the call is reverted back to the Call Progress Area. Such calls can then be handled through *Reverted Call Controls* explained in the latter part of the guide.

### **Retrieving Parked Calls**

To retrieve a parked call using a mouse,

- 1. Select the relevant call parking device.
- 2. Click the **Ketrieve** button.

To retrieve a parked call using the keyboard,

- 1. Dial the Park device number.
- Alternatively, if a parked call remains unanswered for a certain period of time (known as Call Park Recall), it will revert back to the *Call Progress* area, from where the Attendant Console can retrieve the call using methods stated in Retrieving Held Calls section.

## **Conference Calls**

A Conference call allows you to add a third person to a call session.

With a connected call, to start conference with a 3<sup>rd</sup> party using a mouse,

- 1. Select the extension that is to be added into the conference or type the number.
- 2. Press the the Start Conference button and the conference is initiated.
- 3. Wait for the 3rd party to answer and press the **Conference** button.

With a connected call, to start conference with a 3<sup>rd</sup> party using the keyboard, 1. Select the extension that is to be added into the conference or type the number.

- 2. Press the End key on the keyboard
- 3. Wait for the 3<sup>rd</sup> party to answer and press the **End** key to join all 3 parties.

Once the conference is in progress an additional field is highlighted in the *Active Calls* area. The field is labeled as **Conference Controller** and is used to drop you out from the call once all the parties are in conversation.

Figure 6: displays a conference call in the Call Progress area

| [F7] Active Calls                          |
|--------------------------------------------|
| Retrieved From Hold                        |
| Conference                                 |
| Internal John Smith <mark>1001</mark>      |
| Default destination routing                |
| Conference Controller<br><mark>1004</mark> |
| Talking                                    |
| i aiking<br>Internal 1000                  |
|                                            |
|                                            |
|                                            |
|                                            |
|                                            |
|                                            |

If any of the parties does not respond to the conference call, the call is reverted back. Such calls can then be handled through *Reverted Call Controls* explained in the latter part of the guide.

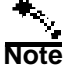

If the third person does not want to start the conference, Attendant Console clears the initiated call. This will take you back to the original call.

## **Re-establish Calls**

This feature is a time saver. The re-establishing of calls means to repeat the previous process in a single click. You can re-establish the calls to undo the previous action as in the following areas,

- 1. Hold Call
- 2. Transfer Call
- 3. Conference Call
- 4. Park Call

If due to some reason the process does not succeed, you can click the **Re-establish** button to repeat it. If you are using a keyboard, press **Delete** to re-establish.

### **Toggle Calls**

With two active calls in progress, one held and one connected, you can toggle between them.

When a contact is called for consultation, the incoming call is put on hold. Once the destination accepts answers, you can right click on the incoming call in the *Active Calls* area and choose **Toggle**. The incoming call that was held during consultation will become active.

On the other hand, the call made to the external contact will be put on hold. You can also toggle using the keyboard using the '+' key.

### **Reverted Call Control**

When you transfer a call to a contact, there are times when the call is reverted back as an active call. This may be because the contact could not answer the call in time. You may not want to search the contact all over again in order to re-transfer the call. Therefore, Cisco Unified Attendant Console offers a set of call controls specifically configured to handle reverted calls. Once the call hits the *Active Calls* area after being recalled from the *Call Progress* area, you can view the *Reverted Call Controls* by simply right-clicking on the call.

These call controls are similar to the ones explained previously. The only difference is that in case of reverted calls, all the call controls are in context to the contact the call was initially transferred to.

If you right-click on the retrieved call and choose *Start Conference*, the contact on the extension from where the call was reverted will be added to the conference automatically. You would not need to search through the directory or specify the extension for that particular contact.

## **Call Controls for Reverted Calls**

The following table gives a brief description of the functionalities that can be performed on a retrieved call.

| Control Name   | lcon       | Description                                                                                                    |
|----------------|------------|----------------------------------------------------------------------------------------------------|
| Clear Call     | ,          | Click to clear an answered call.                                                                                                    |
| Consult        | <b>4</b> 0 | Click to consult and transfer the answered call to the extension from where the call was initially reverted.                                       |
| Blind Transfer |            | Click to transfer the answered call to the extension from where the call was initially reverted.                                                   |
| Re-establish   | <b>1</b>   | Click to redo an action previously performed on the reverted call.                                                                                 |
| Hold           | S.         | Click to place the reverted call directly on hold for the same extension/contact the call was reverted from, without taking notes for the contact. |
|                |            |                                                                                                    |

Table 2: lists the call controls used on reverted calls

| Table 2: lists the call controls used of | on reverted calls |
|------------------------------------------|-------------------|
|------------------------------------------|-------------------|

| Contact Properties | <u>2=</u> | Click to add or update details of the contact from which the call was reverted.    |
|--------------------|-----------|------------------------------------------------------------------------------------|
| Start Conference   | *         | Click to consult and start conference with the contact the call was reverted from. |
| Park Call          | ١¢        | Click to place the call on a Call Parking Device.                                  |

Right clicking on a call in the Active Calls area and choosing an option from the context menu can also perform the above-mentioned operations. You can also access these options using your keyboard (Please refer to Chapter 1 Getting Started, *Using the Keyboard* section).

### FAC and CMC Settings

You may need to provide a Forced Authorization Code (FAC) and/or Client Matter Code (CMC) to perform an External Blind Transfer. The Administrator configures these codes through Cisco Unified Attendant Admin. If this is required during a consultation transfer you will see a dialog box on screen, simply enter the correct code and your call will be made.

### Forced Authorization Code (FAC)

Forced Authorization Codes are used to provide security in Cisco Unified CallManager for dialing *Route Patterns*. Traditionally, this is used to block calls to external or international numbers. For example, often in call centers, only some agents are allowed to make external consult transfers to certain numbers. In order to enforce security, these callers are provided with a Forced Authorization Code. The concept of FAC is that if you make such an external call transfer that is protected by a FAC, you must enter the FAC before the call can continue. If an incorrect FAC is entered, or if no FAC is entered, the call fails.

### **Client Matter Code (CMC)**

Client Matter Codes are used to provide extra call logging facilities within Cisco Unified CallManager. This is used to log calls for different clients.

The concept of the CMC is that you must enter CMC Code before an external call or transfer can proceed. The call detail records are updated with the CMC code along with the call information. This can then be used later on to charge calls to different cost centers.

### **Clearing Calls**

In order to disconnect an active call when the enquiry is complete, you need to clear the call from the *Active Calls* area.

To clear a call using the keyboard,

- 1. Press F7 to select the Active Calls field.
- 2. Press Enter.

To clear a call using a mouse,

- 1. Click on a relevant call within the Active Calls field.
- 2. Right click to open the context menu.
- 3. Choose the Clear Call option.

### Using Emergency Mode (for Cisco Unified Business Attendant Console only)

Attendant Console allows you to set emergency mode for all the queues. When the queues are in emergency mode, all calls are automatically redirected to another destination, Night Service or Voicemail for example. These destinations are configured by the System Administrator.

To put a queue in Emergency Mode using the keyboard,

- 1. From the main menu, choose *Options > Emergency*.
- 2. Move the *Available Queues* to the *Emergency Queues* list using the button. The following message box will appear,

Figure 7: displays the message box that appears before placing the queues in Emergency Mode

| Set Emer | gency Mode                                                                                                    | ×      |  |
|----------|----------------------------------------------------------------------------------------------------|--------|--|
|          | You are about to place all the queues into emergency mode.<br>If you continue calls will no longer appear in the queue(s). |        |  |
|          | Are you sure you want to contin                                                                                            | ue?    |  |
|          | <u>Y</u> es <u>N</u> o                                                                                                    | Cancel |  |

- 3. Click Yes to move all the queues to emergency mode.
- 4. Press **OK** to complete the process.

You can also use the keyboard shortcut to switch to emergency mode. Select the Queue Area and press Ctrl^E. The following window is displayed. Click **OK** to continue.

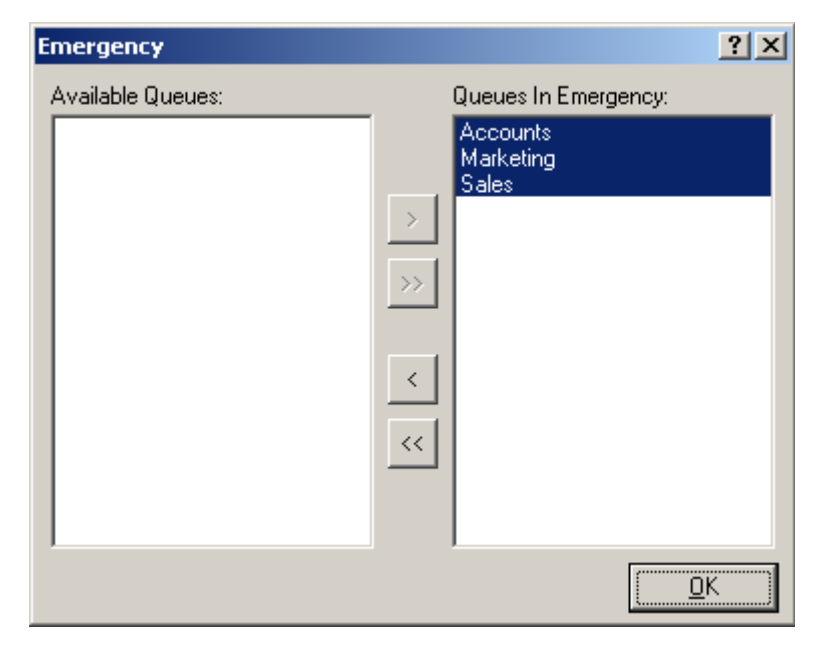

Figure 8: displays the queues that are placed in Emergency Mode

To take queues out of Emergency Mode,

- 1. Right click on any selected queue.
- 2. Select *Emergency* from the context menu.
- 3. Click **OK** to complete the process.

### Sending Email

When you forward a call to an extension and it is returned on time out, you have the option to send an email to the person provide important information about the call. The shortcut key for sending email is Ctrl^M.

Note

There has to be an email address in the Contact Details for the Attendant Console to be able to function.

### **Call Status**

You can view the call status for any device in the *Internal Directory*. The *Status* window allows the operator to view the status of a contact prior to transferring a call or connecting a contact to a conference call.

To view device status,

1. In the Internal Directory, right click on a device.

2. Choose *Status* > *Calls*.

In the Call Status window, you can view the following information,

| Field  | Example    | Description                           |
|--------|------------|---------------------------------------|
| Name   | John Smith | Name of the contact                   |
| CLI    | 2000       | This is the number call was made from |
| DDI    | 1001       | This is the number call was made to   |
| Status | Talking    | The current status of the call.       |

Table 3: describes the fields displayed on the Call Status window

You can also answer any ringing call by clicking the 🗂 **Answer** button.

Figure 9: displays the Call Status window for the selected contact

| John Smith (1001) |              |      |            |             | ? × |
|-------------------|--------------|------|------------|-------------|-----|
|                   | Calls        |      |            |             |     |
| Calls (1)         | Name         | CLI  | DDI        | Status      |     |
|                   | 📜 John Smith | 2000 | 1001       | Talking     |     |
|                   |              |      |            | -           |     |
|                   |              |      |            |             |     |
|                   | ð            |      |            |             |     |
|                   |              |      | <u>0</u> K | <u>H</u> el | p   |

### **Contact Properties**

Each directory contact will have relevant pieces of information attached to it. Some information will be displayed in the Internal and External directories. To see more information for a specific contact a Contact Details form can be displayed by pressing the F12 key on the keyboard.

When a contact is opened information already attached to the contact is displayed, and certain fields will be greyed out. This information cannot be changed. All other fields are available for editing as required. You can change the details and click on the **OK** button to save the changes. Please note the fields that you can edit are the ones that are not mapped through LDAP synchronization.

#### **Email Contact**

If the email address of the contact person is added in the *Contact Details*, then Attendant Console can mail the contact from this window. It will open the mail client configured on your machine.

You can click the  $\blacksquare$  to write an email.

Figure 10: displays the Call Status window for the selected contact

| Contact Details     |                     |  |  |  |
|---------------------|---------------------|--|--|--|
| Details Contact Num | nbers Company Notes |  |  |  |
| Contact Details     |                     |  |  |  |
| Title:              |                     |  |  |  |
| Initials:           |                     |  |  |  |
| First Name:         | John                |  |  |  |
| Middle Name:        |                     |  |  |  |
| Last Name:          | Smith               |  |  |  |
| Email:              | Ð                   |  |  |  |

#### **Use Number**

In the *Contact Numbers* tab of the *Contact Details* window, you can select an external phone number of the contact person, and click the **Use Number** button to automatically dial a number.

Figure 11: displays the Call Status window for the selected contact

| Contact Details    |                     | ? ×   |
|--------------------|---------------------|-------|
| Details Contact Nu | mbers Company Notes |       |
| Contact Numbers    |                     |       |
| Main Extension:    | 6615                | 🗹 BLF |
| Business 1:        | 5550111             |       |
| Business 2:        |                     |       |
| Home:              |                     |       |
| Mobile:            |                     |       |
| Pager:             |                     |       |
| Fax:               |                     |       |
|                    |                     |       |
| Use Number         |                     |       |

To edit contact properties using the mouse,

- 1. Select a contact from the Internal/External Directory.
- 2. Right click on the contact to view the context menu.
- 3. Choose Properties.
- 4. Give the details in the Contact Details window.
- 5. Click OK.

To edit contact properties using the keyboard,

- 1. Press F3 or F4 to select a directory.
- 2. Use up and down arrow keys to select a contact.

- 3. Press F12 to open the Contact Properties window.
- 4. Enter the details for the contact.
- 5. Click OK.

### Adding Absent Message and Contact Information

It is also possible to add *Absent Messages* and *General Contact Information* through the *Notes* tab.

#### **Contact Information**

Attendant Console can add extra information with any of the contact in the directories. This information will be displayed with the contact as tool tip.

#### Absent Message

Attendant Console can add an absent message with any of the devices in *Internal Directory* field.6. This information is displayed with the contact as tool tip.

## **Cisco Unified Presence Status**

CUPS Presence status is available with CUCM v6.0 onwards.

Attendant Console can view CUPs (Cisco Unified Presence) Information for all contacts. IP Phone users can now set a status for themselves that is reflected onto Console Operator's Internal Directory. This allows you to manage calls efficiently since it can be easily found out whether a particular contact is available or not.

| [F3] - Internal Directory |            |         |        | [F4] - I |
|---------------------------|------------|---------|--------|----------|
|                           | L          | .ast Na | ame    | First    |
| Ø                         | Γ          |         |        |          |
| 8                         | 1          | 1       | Number | Last Na  |
| 9                         | 1          | 1       | 0100   | Karen    |
|                           | <u>-</u> 1 |         | 1000   | Carl     |
| <b>@</b>                  | <u> </u>   | 1       | 1001   | Smith    |
|                           | 1          |         | 1004   | Foster   |
|                           | 1          |         | 2000   | Junior   |

Figure 12: displays CUPs Presence information

Where a contact status has been set, the following presence status icons will be displayed in the Internal Directory [F3] and External Directory [F4] windows. The different icons are reflected in the following table

Table 4: CUPs Presence Status Icons.

| Icon | Status | Description                         |
|------|--------|-------------------------------------|
| Ø    | Away   | Presence status away\be right back. |

| Icon | Status  | Description                           |
|------|---------|---------------------------------------|
|      | Busy    | Presence status busy.                 |
| ۲    | DND     | Presence status Do Not Disturb (DND). |
|      | Offline | Presence status offline.              |
| 8    | Online  | Presence status online (available).   |
| •    | Unknown | Presence status unknown.              |

To view Presence Status

- 1. Select a contact in Internal Directory.
- 2. Hover over a presence status graphic.
- 3. Presence Status details will be displayed

There is also facility to hover over the contact icon with the mouse and a pop up display will provide any additional information that might be available for the status (ie in the case of Vacation it will display a return date).

Figure 13: displays CUPs - Pop up information

[ CALENDAR ] Out of office until Fri 30 Nov 2007 17:00

[ INFORMATION ] Working in Harlow for the next month.

## **Operator Call handling**

When an operator transfers calls to extensions with a presence status assigned, a message pops up, prompting the user that the person the call is being forwarded to currently has a presence status set. The figure below shows the message prompt: *Table 5: Prompt for Presence Status* 

| Control        | Description                                                                    |
|----------------|--------------------------------------------------------------------------------|
| Phone State    | Displays the current status of the contact. The phone state is represented by  |
|                | phone status icon and text.                                                    |
| Name           | Full name of contact.                                                          |
| Presence       | Description of Presence Status that is assigned to the contact.                |
| Status         |                                                                                |
| Created        | This specifies the date and time stamp that denotes when the status was last   |
|                | modified. This field will show N/A for a presence status of Available.         |
| Do Not Disturb | If this option is set, then the message will display "Do Not Disturb" in bold, |
|                | red letters.                                                                   |
| Expiry Date    | This specifies the date at which the presence status expires.                  |

| Control               | Description                                                                                                    |
|-----------------------|----------------------------------------------------------------------------------------------------|
| Expiry Time           | This specifies the time at which the presence status expires.                                                                                            |
| Alternative<br>Number | This specifies the number to which the call must be forwarded. If the number is saved in the internal or external directory, contact's full name will be |
|                       | displayed instead of the number itself.                                                                                                    |
| Notes                 | This specifies free format text that a user enters to give additional detail of his status.                                                              |
| Alternative           | This specifies list of alternative contacts and contacts.                                                                                                |
| Contact               |                                                                                                    |
| Details               |                                                                                                    |

#### To transfer call

1. Select a contact from Alternate Contact Details.

- 2. The operator can click on any of the following options as required;-
  - Call
  - Consult Transfer
  - Blind Transfer
  - Transfer to Voicemail
  - Hold
  - Hold with Notes
  - Start Conference
  - Park Call
  - Page
- 3. Click **Close** to cancel.

The following keystrokes may also be used in order to make the desired transfers: *Table 6: Keystrokes for transferring a call* 

| Key           | Description                                                                                                    |
|---------------|----------------------------------------------------------------------------------------------------|
| Enter         | The call is consulted to the selected alternative number.                                                                                                    |
| Enter + Enter | The call is blind transferred to the selected alternative number.                                                                                                    |
| CTRL + P      | Park and Page dialog opens for the call for selected alternate contact. This only applies if the paging is running, the selected contact is internal and paging is supported by the selected alternate phone. |

### Chapter 4 Using the Attendant Console

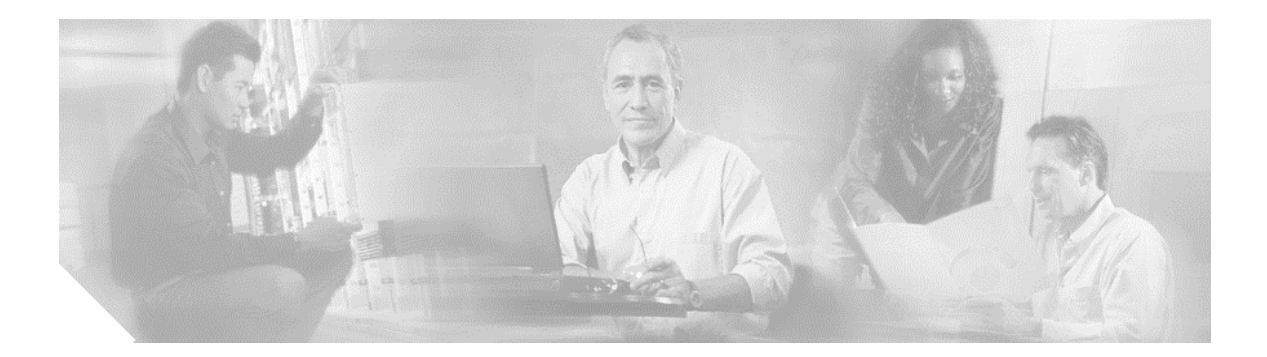

# Glossary

| Absent Message       | A little note about the extension when it is not to be disturbed or absent.                                                                   |
|----------------------|----------------------------------------------------------------------------------------------------|
| Busy Lamp Field      | Set of Internal Extensions assigned to the Operator. Operator<br>can monitor their status through Cisco Unified Attendant Con-<br>sole.       |
| Call Origin          | Whether the call is an internal or external call. (INT or EXT).                                                                               |
| Call Parking Devices | Virtual devices where calls can be held temporarily and picked from any other call centre extension.                                          |
| CLI Number           | It is defined as Caller Line Identification The caller's number.                                                                              |
| Call Status          | It tells what is currently happening to the call. It can be Ringing,<br>Held, Connected or Busy.                                              |
| Call Type            | It tells whether the call is an inbound, outbound or a transferred call. (IN/OUT/TFR).                                                        |
| Directory Group      | Set of Internal extensions grouped together to be assigned to any<br>Operator afterwards in Configuration.                                    |
| Extension            | Physical phone in call centre.                                                                                                    |
| External Directory   | External Directory is the list of External numbers for internal contacts.                                                                     |
| Field Headers        | Titles of different sections in Attendant Console.                                                                                            |
| Internal Directory   | Internal Directory is the Internal Extensions of Call Centre.<br>These are the devices added in Main Directory section in Con-<br>figuration. |
| Call Queuing         | The ability for a physical phone to have several calls stacked on<br>the line waiting to be answered.                                         |

| Toggle        | Changing a call state from help to active or vice versa.                              |
|---------------|---------------------------------------------------------------------------------------|
| Reverted Call | A call that hits the <i>Call Progress</i> area if it is left unanswered by a contact. |
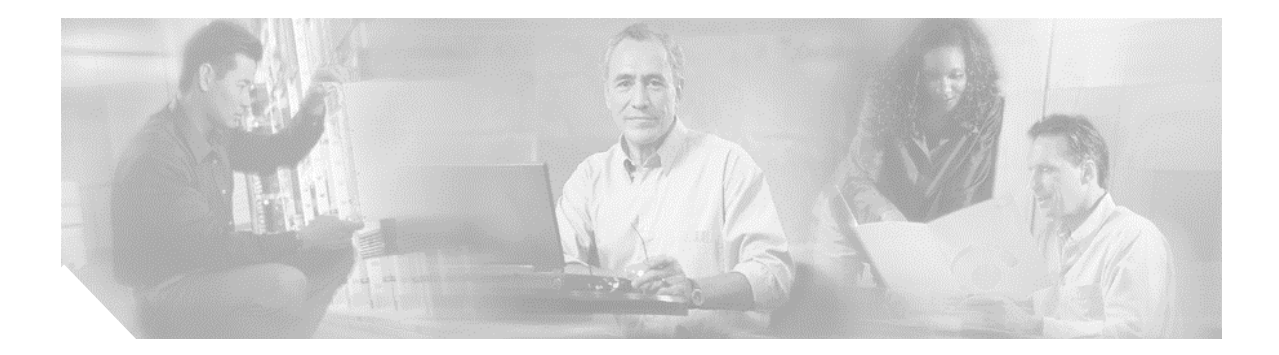

# Index

## A

Accessibility for Users with Disabilities 21 Attendant Console Call Park 42 Call Transfers 41 Display 44 External Directory 49 Field Headers 50 Filter Search 46 General 39 Internal Directory 48 Primary Server 47 Secondary Sort 45 Tones 43

# С

Cisco Unified Attendant Console 21 Contact Properties *Absent Message* 67 *Contact Information* 67 Customizing the Attendant Console 39

## D

Deleting a speed dial number 35 Dialing a Number 37 Display 44

## Ε

edit contact properties 66 External Directory 31

# F

FAC and CMC Settings 57 Finding Contacts 37

# G

General 39 Auto Dial 39 External Access 39 Local Area Code 39 Use International External Access Number 40 Getting Started 21 Go Unavailable 26 Interface 26 Logging In 24

## Ī

Installing Cisco Unified Attendant Console 15, 22 Interface Active Calls 29 All Queues 29 Call Park 33 Call Progress 32 Directories 31 External Directory 31 Internal Directory 31 Menu Bar 26 Queues 28 Speed Dial 34 Tool Bar 27 Internal Directory 31

#### Μ

Make an Internal Call 57 Making External Calls 57

#### R

Re-establish Calls 64 Removing Contacts from BLF 38 Reverted Call Control 61

Cisco Unified Business/Depatment Attendant Consoles User Guide, Version 2.0.1

## Ŧ

To add Speed Dials 34 Transfer Call *Consult Internal* 55 Transfer call *Blind External* 54, 55 *Blind Internal* 54 Transfer Calls 64

## Ū

Updating speed dial number 36 Using Attendant Console Answer calls 51 Call Parking 58 Clearing call 62 Conference call 59 Hold call 57 Making call 57 Re-establish call 60, 65 Retrieve held call 58 Retrieving Parked call 59 Sending email 64 Toggle calls 60 Transfer call 54 Using Emergency Mode 63 Using the Attendant Console 51

#### W

Working in the Fields 36